#### **COMPREHENSIVE SERVICES**

We offer competitive repair and calibration services, as well as easily accessible documentation and free downloadable resources.

### SELL YOUR SURPLUS

We buy new, used, decommissioned, and surplus parts from every NI series. We work out the best solution to suit your individual needs. We Sell For Cash We Get Credit We Receive a Trade-In Deal

**OBSOLETE NI HARDWARE IN STOCK & READY TO SHIP** 

We stock New, New Surplus, Refurbished, and Reconditioned NI Hardware.

APEX WAVES

**Bridging the gap** between the manufacturer and your legacy test system.

1-800-915-6216
 www.apexwaves.com
 sales@apexwaves.com

 $\bigtriangledown$ 

All trademarks, brands, and brand names are the property of their respective owners.

Request a Quote CLICK HERE PCIe-4065

# CALIBRATION PROCEDURE **NI 4065 6<sup>1</sup>/2-Digit Digital Multimeter**

This document contains instructions for writing an external calibration procedure for the National Instruments PXI/PCI/PCIe/USB-4065 6½-digit digital multimeter (DMM). For more information on calibration, visit ni.com/calibration.

# Contents

| Conventions                          | 2  |
|--------------------------------------|----|
| Software Requirements                | 2  |
| Documentation Requirements           | 3  |
| Calibration Function Reference       | 3  |
| Password                             | 3  |
| Calibration Interval                 | 3  |
| Test Equipment                       | 4  |
| Test Conditions                      | 4  |
| Calibration Procedures               | 5  |
| Initial Setup                        | 6  |
| Verification Procedures              | 7  |
| Adjustment Procedures                | 53 |
| Adjusting Linearization              | 55 |
| Adjusting DC Voltage                 | 57 |
| Adjusting 4-Wire Resistance          | 61 |
| Adjusting 2-Wire Resistance          | 64 |
| Adjusting AC Voltage                 | 75 |
| Adjusting DC Current                 | 77 |
| Adjusting AC Current                 | 82 |
| Completing the Adjustment Procedures | 84 |
| Verification Limits                  | 84 |
| DC Voltage                           | 85 |
| AC Voltage                           | 85 |
| 4-Wire Resistance                    | 87 |
| 2-Wire Resistance                    | 87 |
| DC Current                           | 88 |
| AC Current                           | 89 |
| Appendix A: Calibration Options      | 90 |
| Where to Go for Support              | 93 |
| - T T                                |    |

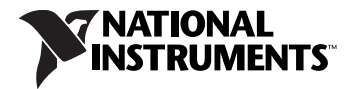

# Conventions

|           | The following conventions are used in this document:                                                                                                    |
|-----------|----------------------------------------------------------------------------------------------------|
| »         | The » symbol leads you through nested menu items and dialog box options to a final action. The sequence <b>Options</b> » <b>Settings</b> » <b>General</b> directs you to pull down the <b>Options</b> menu, select the <b>Settings</b> item, and select <b>General</b> from the last dialog box.                                                         |
|           | This icon denotes a note, which alerts you to important information.                                                                                                    |
|           | This icon denotes a caution, which advises you of precautions to take to avoid injury, data loss, or a system crash. When this symbol is marked on a product, refer to the <i>Read Me First: Safety and Electromagnetic Compatibility</i> document included with the device for information about precautions to take.                                   |
| bold      | Bold text denotes items you must select or click in the software, such as<br>menu items and dialog box options. Bold text also denotes parameter<br>names.                                                                                                    |
| italic    | Italic text denotes variables, emphasis, a cross-reference, hardware labels, or an introduction to a key concept. Italic text also denotes text that is a placeholder for a word or value you must supply.                                                                                                    |
| monospace | Text in this font denotes text or characters you should enter from the<br>keyboard, sections of code, programming examples, and syntax examples.<br>This font is also used for the proper names of disk drives, paths, directories,<br>programs, subprograms, subroutines, device names, functions, operations,<br>variables, filenames, and extensions. |

# **Software Requirements**

NI-DMM supports a number of programming languages including LabVIEW, LabWindows<sup>™</sup>/CVI<sup>™</sup>, Microsoft Visual C++, and Microsoft Visual Basic. When you install NI-DMM, you need to install support for only the language you intend to use to write your calibration utility. The procedures in this document are described using LabVIEW VIs and C function calls.

**Note** NI-DMM version 2.7.1 or later supports NI PXI/PCI/PCIe-4065 calibration. NI-DMM version 2.8 or later supports NI USB-4065 calibration. You can download the latest version of NI-DMM from ni.com/drivers.

# **Documentation Requirements**

In addition to this calibration document, you may find the following references helpful in writing your calibration utility. All of these documents are installed on your computer when you install NI-DMM. To locate them, select **Start>All Programs>National Instruments> NI-DMM>Documentation**.

- NI Digital Multimeters Help
- NI Digital Multimeters Getting Started Guide

NI recommends referring to the following document online at ni.com/ manuals to ensure you are using the latest NI 4065 specifications:

• NI 4065 Specifications

## **Calibration Function Reference**

For detailed information about the NI-DMM calibration VIs and functions in this procedure, refer to the *LabVIEW Reference* or the *C/CVI/VB Reference* sections of the *NI Digital Multimeters Help*, located at **Start**» **All Programs**»**National Instruments**»**NI-DMM**»**Documentation**. Refer to Figure 9 in this document for the procedural flow for verification. Refer to Figure 10 in this document for the procedural flow for adjustment.

## Password

The password is required to open an external calibration session. If the password has not been changed since manufacturing, the password is NI.

# **Calibration Interval**

The accuracy requirements of your measurement application determine how often you should calibrate the NI 4065. NI recommends performing a complete calibration at least once a year. NI does not guarantee the absolute accuracy of the NI 4065 beyond this one-year calibration interval. You can shorten the calibration interval based on the demands of your application. Refer to *Appendix A: Calibration Options* for more information. Table 1 lists the equipment required for calibrating the NI 4065. If you do not have the recommended instruments, use these specifications to select a substitute calibration standard.

| Required Equipment                                                                                                    | Recommended Models                                                                                        |
|----------------------------------------------------------------------------------------------------|----------------------------------------------------------------------------------------------------|
| Multifunction calibrator                                                                                                    | Fluke 5700A (calibrated within the last 90 days)                                                          |
|                                                                                                    | or                                                                                                    |
|                                                                                                    | Fluke 5720A (calibrated within the last year)                                                             |
| Two sets of low thermal electromotive force (EMF) copper cables                                                                    | Fluke 5440 cables                                                                                         |
| A means of creating a short with low thermal EMF ( $\leq 150$ nV) across the HI and LO input banana plug connectors on the NI 4065 | Pomona 5145 insulated double banana plug shorting bar                                                     |
| Double banana plug with binding posts                                                                                              | Pomona 5405 Binding Post                                                                                  |
| Two insulated low thermal electromotive force (EMF) spade lugs                                                                     | Pomona 2305 lugs                                                                                          |
| Chassis                                                                                                    | NI PCI/PCIe-4065: PC with an available<br>PCI slot or an available x1, x4, x8, or x16<br>PCI Express slot |
|                                                                                                    | NI USB-4065: PC with an available USB port                                                                |
|                                                                                                    | NI PXI-4065: National Instruments PXI chassis and controller                                              |

|--|

# **Test Conditions**

Follow these guidelines to optimize the connections and the environment during calibration:

- Ensure that the PXI chassis fan speed is set to HI (if calibrating the NI PXI-4065) and the fan filters are clean.
- Use PXI/PCI filler panels in all vacant slots to allow proper cooling.
- Plug the PXI chassis or PC and the calibrator into the same power strip to avoid ground loops.
- Power on and warm up the calibrator for at least 60 minutes before beginning this calibration procedure.

- Power on and warm up the NI PXI/PCI/PCIe-4065 for at least 30 minutes and the NI USB-4065 for at least 50 minutes before beginning this calibration procedure.
- Maintain an ambient temperature of  $23 \pm 1$  °C.
- Maintain an ambient relative humidity of less than 60%.
- Allow the calibrator to settle fully before taking any measurements. Consult the Fluke 5700A/5720A user documentation for instructions.
- Allow the thermal EMF enough time to stabilize when you change connections to the calibrator or the NI 4065. The suggested time periods are stated where necessary throughout this document.
- Keep a shorting bar connected between the *V GUARD* and GROUND binding posts of the calibrator at all times.
- Clean any oxidation from the banana plugs on the Fluke 5440 cables before plugging them into the binding posts of the calibrator or the banana plug connectors of the NI 4065. Oxidation tarnishes the copper banana plugs so they appear dull rather than shiny. Oxidation leads to greater thermal EMF.
- Keep the blue banana plugs on the Fluke 5440 cables connected to the *V GUARD* binding post of the calibrator at all times.
- Prevent the cables from moving or vibrating by taping or strapping them to a nonvibrating surface. Movement or vibration causes triboelectric effects that can result in measurement errors.

# **Calibration Procedures**

The calibration process includes the following steps:

- 1. *Initial Setup*—Set up the test equipment.
- 2. *Verification Procedures*—Verify the existing operation of the device. This step confirms whether the device is operating within its specified range prior to calibration. Figure 9 shows the procedural flow for verification.
- 3. *Adjustment Procedures*—Perform an external adjustment of the device that adjusts the calibration constants with respect to a known voltage source. Figure 10 shows the procedural flow for adjustment.
- 4. Reverification—Repeat the verification procedure to ensure the device is operating within its specifications after adjustment.

These steps are described in more detail in the following sections and in *Appendix A: Calibration Options*.

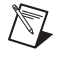

**Note** Throughout the procedure, refer to the C/C++ function call parameters for the LabVIEW input values.

## **Initial Setup**

To set up the test equipment, complete the following steps:

- 1. Remove all connections from the input banana plug connectors on the NI 4065.
- 2. Verify that the calibrator has been calibrated within the time limits specified in the *Test Equipment* section, and that DC zeros calibration has been performed within the last 30 days. Consult the Fluke 5700A/5720A user documentation for instructions on calibrating these devices.

**Note** Warm up the calibrator for at least 60 minutes, the NI PXI/PCI/PCIe-4065 (installed in a powered-on chassis or PC) for at least 30 minutes, and the NI USB-4065 (plugged into a USB port on a powered-on PC) for at least 50 minutes before you begin this procedure.

3. Call the niDMM Initialize VI with the Instrument Descriptor of the device to create an instrument session.

| LabVIEW Block Diagram                                                          | C/C++ Function Call                                                                                                    |
|--------------------------------------------------------------------------------|----------------------------------------------------------------------------------------------------|
| Instrument Descriptor<br>ID Query<br>Reset<br>error out<br>error in (no error) | Call niDMM_init with the following parameters:                                                                                                    |
|                                                                                | Resource_Name: The name of the<br>device to calibrate. You can find this<br>name under Devices and Interfaces in<br>Measurement & Automation Explorer<br>(MAX)<br>ID_Query: VI_FALSE<br>Reset: VI_FALSE |

 $\mathbb{N}$ 

**Note** You will use this session in all subsequent VI and function calls throughout the verification procedures. For more information on using the niDMM Initialize VI or the niDMM\_init function, refer to the *NI Digital Multimeters Help*.

4. Call the niDMM Configure Powerline Frequency VI.

| LabVIEW Block Diagram                        | C/C++ Function Call                                                                                                    |
|----------------------------------------------|----------------------------------------------------------------------------------------------------|
| instrument handle eut<br>error in (no error) | Call<br>niDMM_ConfigurePowerLineFrequency<br>with the following parameters:<br>Instrument_Handle: The instrument handle<br>from niDMM_init<br>PowerLine Frequency: Set this parameter to<br>50 or 60, depending on the powerline<br>frequency (in hertz) powering your<br>instruments; select 50 for 400 Hz powerline<br>frequencies |

## **Verification Procedures**

You can use the verification procedures described in this section for both pre-adjustment and post-adjustment verification. The steps of each verification procedure must be performed in the order listed; however, you can omit entire sections (for example, the entire *Verifying AC Current* section), if necessary. Refer to *Appendix A: Calibration Options* for more information.

The parameters **Range** and **Resolution in Digits** used in VI and function calls throughout this section have floating point values. For example, if **Range** = 1, the floating point value is 1.0. Refer to the *NI Digital Multimeters Help* for more information about parameter values.

## **Verifying DC Voltage**

To verify DC voltage of the NI 4065, complete the following steps:

- 1. Reset the calibrator.
- 2. Connect the NI 4065 and the Fluke 5700A/5720A calibrator using the Fluke 5440 cable, as shown in Figure 1 for NI PXI/PCI/PCIe-4065 and Figure 2 for NI USB-4065. Table 2 lists the cable connections.

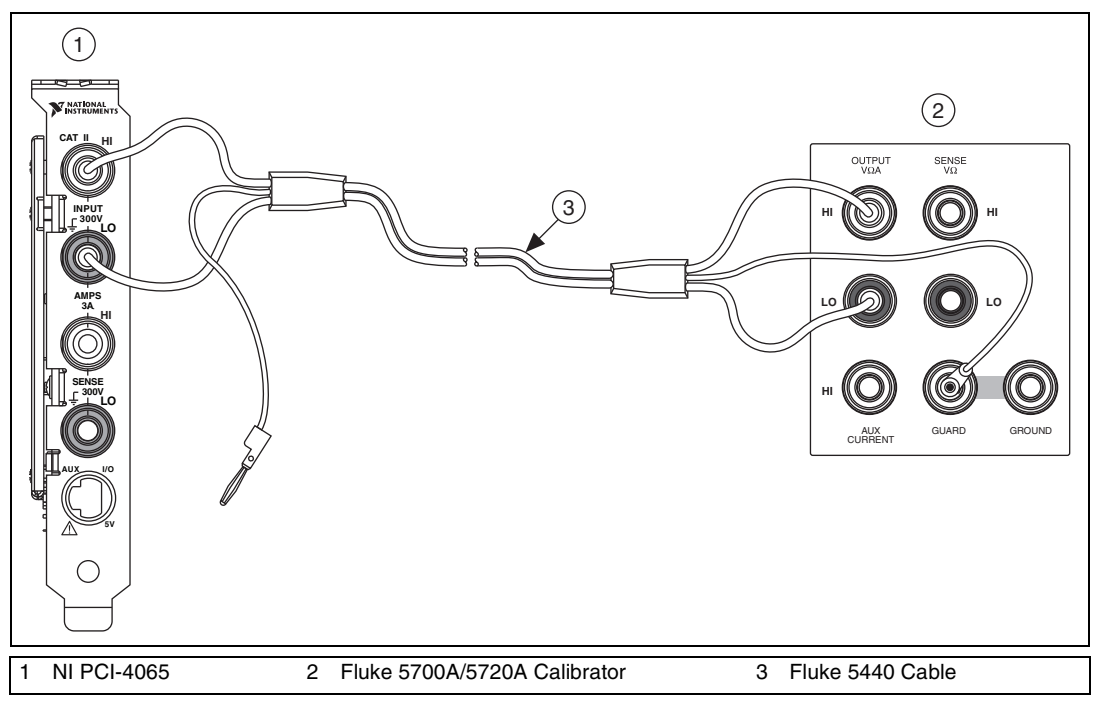

Figure 1. NI PXI/PCI/PCIe-4065 Cable Connections for Voltage and 2-Wire Resistance

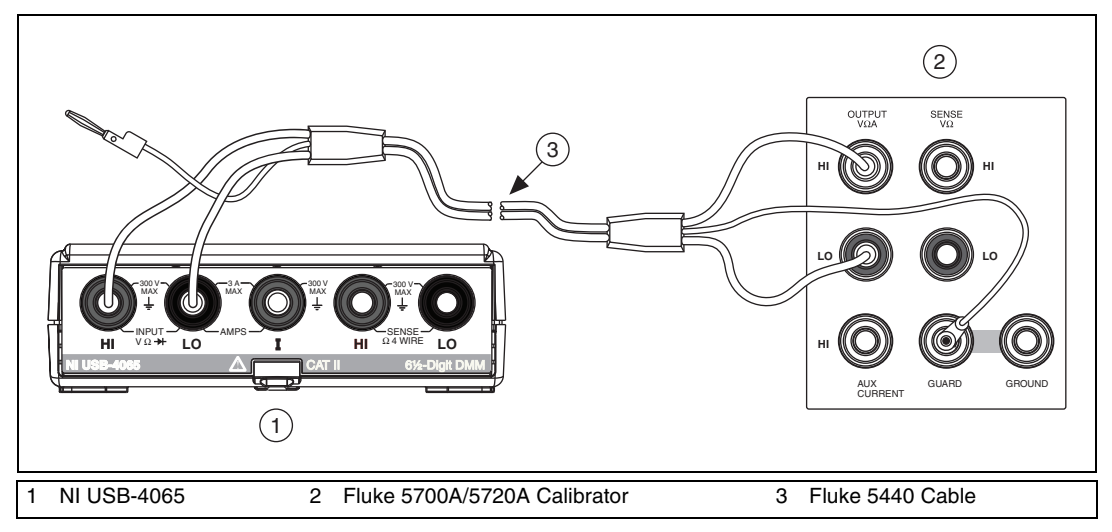

Figure 2. NI USB-4065 Cable Connections for Voltage and 2-Wire Resistance

|  | Table 2. | Fluke 5440 Cable Conne | ections |
|--|----------|------------------------|---------|
|--|----------|------------------------|---------|

| Banana Plug Connector<br>(NI 4065) | Banana Plug Color<br>(Fluke 5440 Cable) | Binding Post Label<br>(Fluke 5700A/5720A Calibrator) |
|------------------------------------|-----------------------------------------|------------------------------------------------------|
| HI                                 | Red                                     | OUTPUT HI                                            |
| LO                                 | Black                                   | OUTPUT LO                                            |
| (No connection)                    | Blue                                    | V GUARD                                              |

- 3. Wait two minutes for the thermal EMF to stabilize.
- 4. Generate 0 V on the calibrator. *Allow the calibrator output to settle before proceeding.*
- 5. Call the niDMM Reset VI.

| LabVIEW Block Diagram                                 | C/C++ Function Call                                              |
|-------------------------------------------------------|------------------------------------------------------------------|
| instrument handle <b>INDIAN</b> instrument handle out | Call niDMM_reset with the following parameter:                   |
| error in (no error)                                   | <b>Instrument_Handle</b> : The instrument handle from niDMM_init |

6. Call the niDMM Config Measurement VI. The niDMM Config Measurement VI is polymorphic. To change the selected instance of this polymorphic VI, right-click the VI and choose **Select Type** followed by **Resolution in Digits**.

| LabVIEW Block Diagram                                                                 | C/C++ Function Call                                                                                                    |
|---------------------------------------------------------------------------------------|----------------------------------------------------------------------------------------------------|
| Resolution in Digits<br>instrument handle<br>Function<br>error in (no error)<br>Range | Call niDMM_ConfigureMeasurement<br>Digits with the following parameters:                                                                           |
|                                                                                       | Instrument_Handle: The instrument<br>handle from niDMM_init<br>Resolution_Digits: 6.5<br>Measurement_Function:<br>NIDMM_VAL_DC_VOLTS<br>Range: 0.1 |

7. Set a writable niDMM property node to set the input resistance of the NI 4065 to >10 G $\Omega$ .

| LabVIEW Block Diagram                                                                                                    | C/C++ Function Call                                                                                                    |
|----------------------------------------------------------------------------------------------------|----------------------------------------------------------------------------------------------------|
| Instrument handle in<br>ITO<br>error in (no error))<br>Froperty Node<br>Property Node<br>Pr | Call niDMM<br>SetAttributeVi<br>Real64 with the<br>following parameters:<br>Instrument_Handle:<br>The instrument handle<br>from niDMM_init<br>Attribute_ID:<br>NIDMM_ATTR_INPUT_<br>RESISTANCE<br>Attribute_Value:<br>NIDMM_VAL_GREATER<br>_THAN_10_GIGAOHM |

8. Set a writable niDMM property node to set the aperture time and number of averages for the NI 4065.

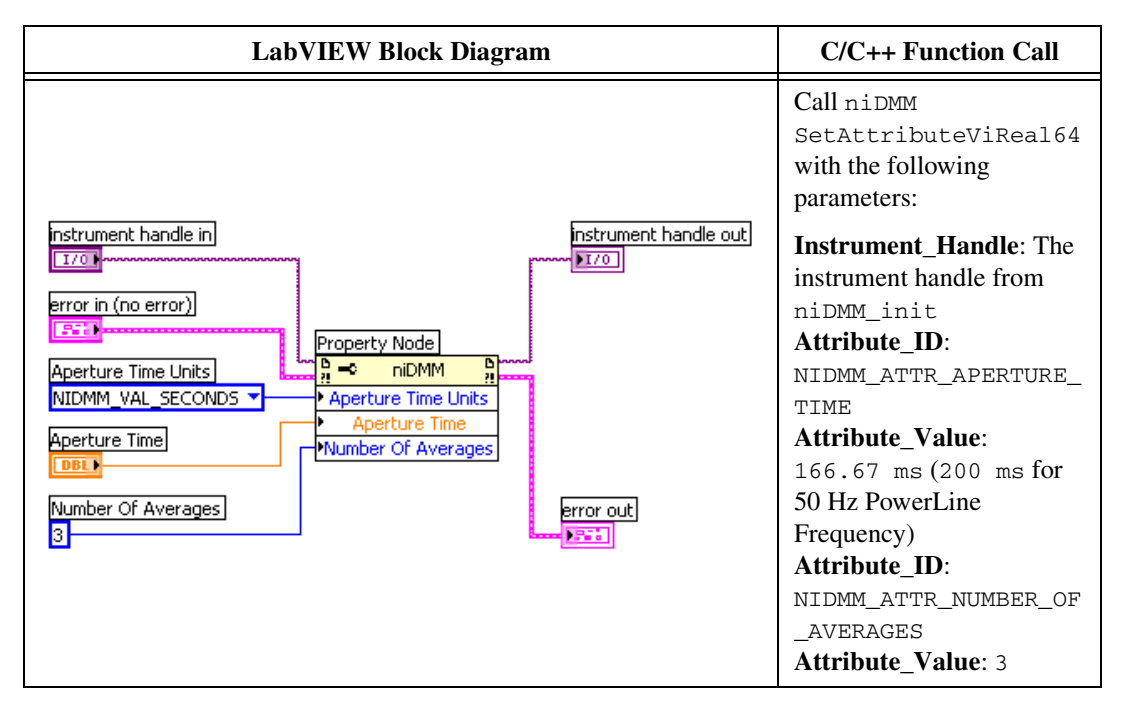

#### 9. Call the niDMM Control VI.

| LabVIEW Block Diagram            | C/C++ Function Call                                                                                                    |
|----------------------------------|----------------------------------------------------------------------------------------------------|
| instrument handle Control Action | Call niDMM_Control with the following parameters:<br>Instrument_Handle: The instrument handle from niDMM_init<br>Control Action: Commit |

#### 10. Call the niDMM Read VI.

| LabVIEW Block Diagram                        | C/C++ Function Call                                                                                                    |
|----------------------------------------------|----------------------------------------------------------------------------------------------------|
|                                              | Call niDMM_read with the following parameters:                                                                                                    |
| instrument handle out<br>error in (no error) | Instrument_Handle: The instrument<br>handle from niDMM_init<br>Reading: Verify that this measurement<br>falls between the limits listed in Table 20<br>Maximum_Time: -1 |

- a. Store the measurement as the 100 mV >10 G $\Omega$  mode offset.
- 11. Set a writable niDMM property node to set the input resistance of the NI 4065 to 10 M $\Omega$ .

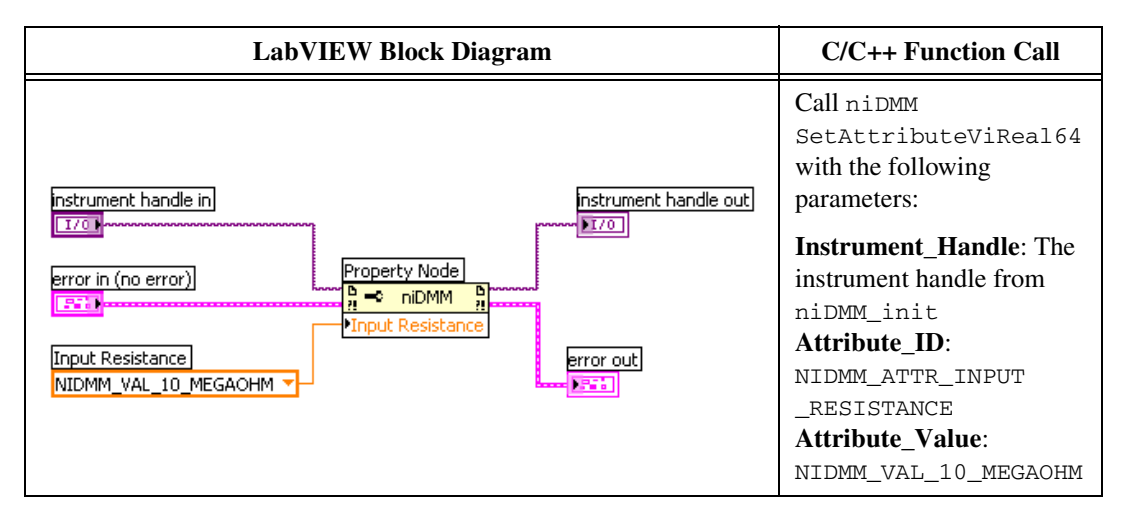

12. Call the niDMM Read VI.

| LabVIEW Block Diagram                                               | C/C++ Function Call                                                                                                    |
|---------------------------------------------------------------------|----------------------------------------------------------------------------------------------------|
|                                                                     | Call niDMM_read with the following parameters:                                                                                                    |
| instrument handle out<br>error in (no error)<br>Maximum Time (msec) | Instrument_Handle: The instrument<br>handle from niDMM_init<br>Reading: Verify that this measurement<br>falls between the limits listed in Table 20<br>Maximum_Time: -1 |

a. Store the measurement as the 100 mV 10 M  $\!\Omega$  mode offset.

- 13. Refer to Table 3 for the appropriate parameter values as you complete the following steps:
  - a. Call the niDMM Config Measurement VI. The niDMM Config Measurement VI is polymorphic. To change the selected instance of this polymorphic VI, right-click the VI and choose **Select Type** followed by **Resolution in Digits**.

| LabVIEW Block Diagram                                                                 | C/C++ Function Call                                                             |
|---------------------------------------------------------------------------------------|---------------------------------------------------------------------------------|
| Resolution in Digits<br>instrument handle<br>Function<br>error in (no error)<br>Range | Call niDMM_ConfigureMeasurement Digits with the following parameters:           |
|                                                                                       | Instrument_Handle: The instrument handle from niDMM_init Resolution_Digits: 6.5 |
|                                                                                       | Measurement_Function:                                                           |
|                                                                                       | <b>Range</b> : The <i>Range</i> value listed in Table 3                         |
|                                                                                       | for the current iteration                                                       |

b. Set a writable niDMM property node.

| LabVIEW Block Diagram                                                                                                    | C/C++ Function Call                                                                                                    |
|----------------------------------------------------------------------------------------------------|----------------------------------------------------------------------------------------------------|
| Instrument handle in<br>I/O<br>error in (no error)<br>Property Node<br>Input Resistance<br>Input Resistance<br>Input Resistance<br>Input Resistance | Call niDMM<br>SetAttributeViReal64 with<br>the following parameters:<br>Instrument_Handle: The<br>instrument handle from<br>niDMM_init<br>Attribute_ID:<br>NIDMM_ATTR_INPUT<br>_RESISTANCE<br>Attribute_Value: The Input<br>Resistance value listed in Table 3<br>for the current iteration |

c. Set a writable niDMM property node (for iterations 1, 3, 5, and 6 only).

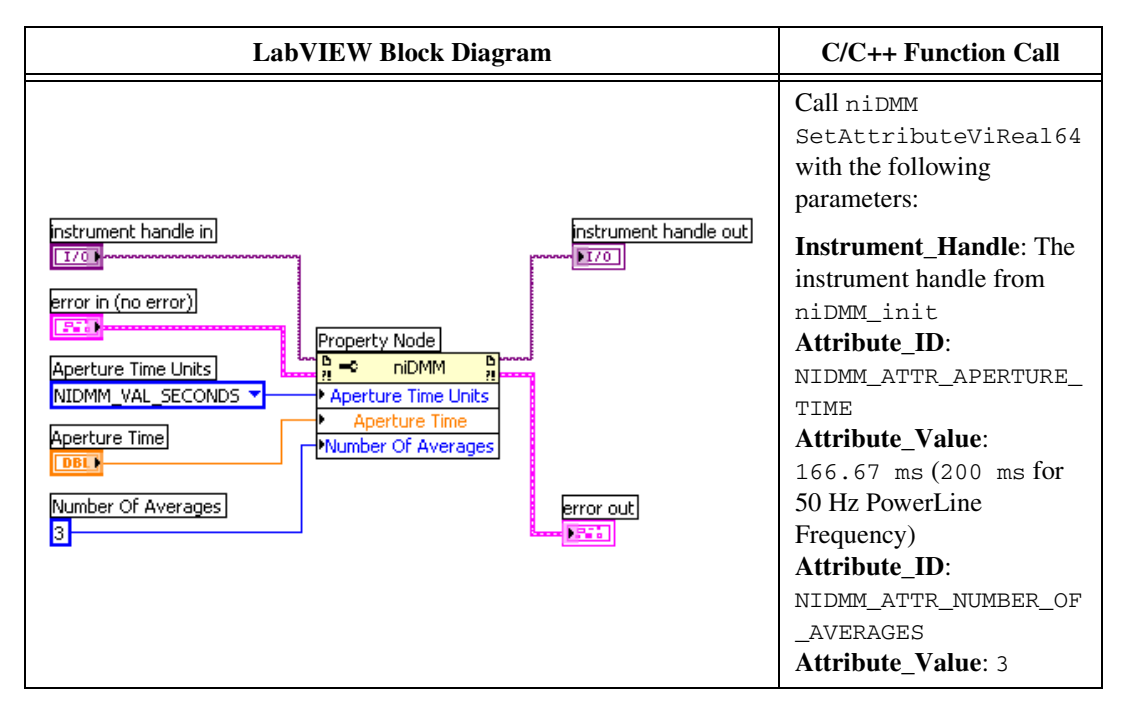

d. Call the niDMM Read VI.

| LabVIEW Block Diagram                                               | C/C++ Function Call                                                                                                    |
|---------------------------------------------------------------------|----------------------------------------------------------------------------------------------------|
|                                                                     | Call niDMM_read with the following parameters:                                                                                                    |
| instrument handle out<br>error in (no error)<br>Maximum Time (msec) | Instrument_Handle: The instrument<br>handle from niDMM_init<br>Reading: Verify that this measurement<br>falls between the limits listed in Table 20<br>Maximum_Time: -1 |

e. Verify that this measurement falls between the limits listed in Table 20.

14. Repeat step 13 for each of the remaining iterations shown in Table 3.

|           | niDMM Config Measurement Parameters |                                   |
|-----------|-------------------------------------|-----------------------------------|
| Iteration | Range (V <sub>dc</sub> )            | Input Resistance                  |
| 1         | 1                                   | NIDMM_VAL_GREATER_THAN_10_GIGAOHM |
| 2         | 1                                   | NIDMM_VAL_10_MEGAOHM              |
| 3         | 10                                  | NIDMM_VAL_GREATER_THAN_10_GIGAOHM |
| 4         | 10                                  | NIDMM_VAL_10_MEGAOHM              |
| 5         | 100                                 | NIDMM_VAL_10_MEGAOHM              |
| 6         | 300                                 | NIDMM_VAL_10_MEGAOHM              |

 Table 3.
 DC Voltage Offset Settings

- 15. Reset the calibrator.
- 16. Call the niDMM Config Measurement VI. The niDMM Config Measurement VI is polymorphic. To change the selected instance of this polymorphic VI, right-click the VI and choose **Select Type** followed by **Resolution in Digits**.

| LabVIEW Block Diagram                                                                          | C/C++ Function Call                                                                                                    |
|------------------------------------------------------------------------------------------------|----------------------------------------------------------------------------------------------------|
|                                                                                                | Call niDMM_ConfigureMeasurement Digits with the following parameters:                                                                              |
| Resolution in Digits<br>instrument handle<br>Function<br>error in (no error)<br>Range<br>Range | Instrument_Handle: The instrument<br>handle from niDMM_init<br>Resolution_Digits: 6.5<br>Measurement_Function:<br>NIDMM_VAL_DC_VOLTS<br>Range: 0.1 |

17. Set a writable niDMM property node to set the input resistance of the NI 4065 to >10 G $\Omega$ .

| LabVIEW Block Diagram                                                                                                    | C/C++ Function Call                                                                                                    |
|----------------------------------------------------------------------------------------------------|----------------------------------------------------------------------------------------------------|
| Instrument handle in<br>IT/O<br>error in (no error)<br>Froperty Node<br>Property Node<br>Property Not Node<br>Property Node<br>Property Node<br>Property Node | Call niDMM<br>SetAttributeVi<br>Real64 with the<br>following parameters:<br>Instrument_Handle:<br>The instrument handle<br>from niDMM_init<br>Attribute_ID:<br>NIDMM_ATTR_INPUT_<br>RESISTANCE<br>Attribute_Value:<br>NIDMM_VAL_GREATER<br>_THAN_10_GIGAOHM |

18. Set a writable niDMM property node to set the aperture time and number of averages of the NI 4065.

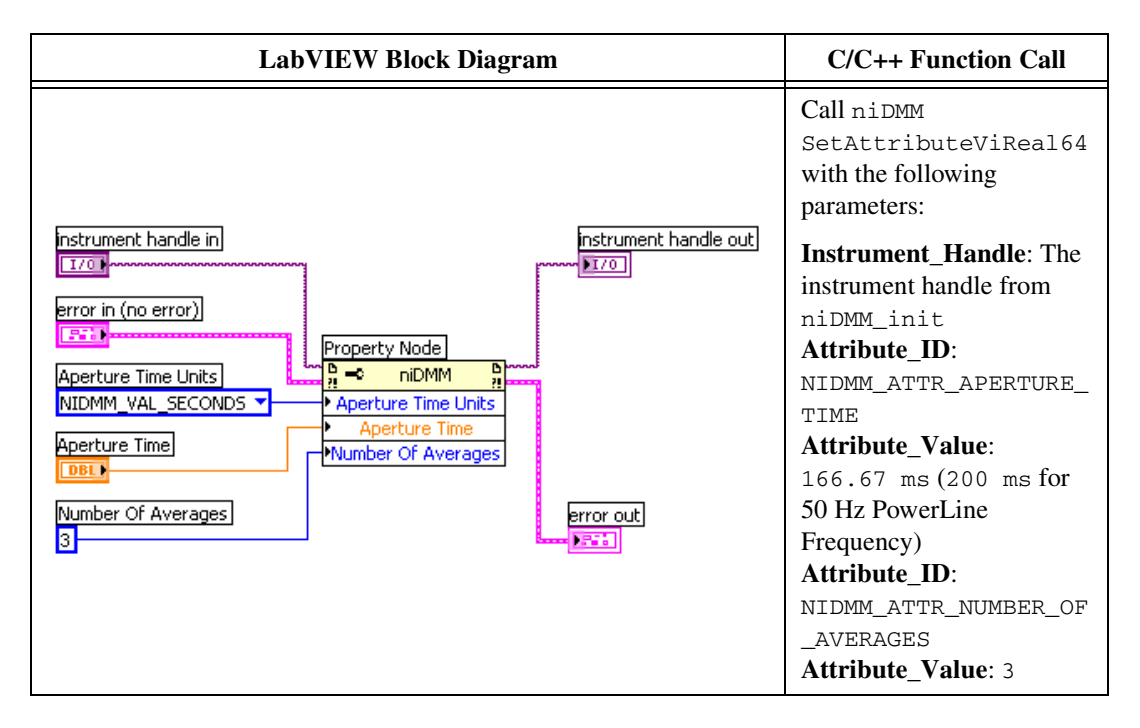

#### 19. Call the niDMM Control VI.

| LabVIEW Block Diagram | C/C++ Function Call                                                                                                    |
|-----------------------|----------------------------------------------------------------------------------------------------|
| instrument handle     | Call niDMM_Control with the following parameters:<br>Instrument_Handle: The instrument handle from niDMM_init<br>Control Action: Commit |

- 20. Output 100 mV on the calibrator with the range locked to 2.2 V. This range prevents a 50  $\Omega$  calibrator output resistance from creating a voltage divider with the internal resistance of the NI 4065. Allow the calibrator output to settle before proceeding.
- 21. Call the niDMM Read VI.

| LabVIEW Block Diagram                                               | C/C++ Function Call                                                                                                    |
|---------------------------------------------------------------------|----------------------------------------------------------------------------------------------------|
|                                                                     | Call niDMM_read with the following parameters:                                                                                                    |
| Instrument handle out<br>error in (no error)<br>Maximum Time (msec) | Instrument_Handle: The instrument<br>handle from niDMM_init<br>Reading: Verify that the result falls<br>between the limits listed in Table 20<br>Maximum_Time: -1 |

a. Subtract the previously stored 100 mV >10 G $\Omega$  mode offset from this measurement, and verify that the result falls between the limits listed in Table 20.

22. Set a writable niDMM property node to set the input resistance of the NI 4065 to 10 M $\Omega$ .

| LabVIEW Block Diagram | C/C++ Function Call                                                                                                    |
|-----------------------|----------------------------------------------------------------------------------------------------|
| Input Resistance      | Call niDMM<br>SetAttributeViReal64<br>with the following<br>parameters:<br>Instrument_Handle: The<br>instrument handle from<br>niDMM_init<br>Attribute_ID:<br>NIDMM_ATTR_INPUT<br>_RESISTANCE<br>Attribute_Value:<br>NIDMM_VAL_10_MEGAOHM |

23. Call the niDMM Read VI.

| LabVIEW Block Diagram                                               | C/C++ Function Call                                                                                                    |
|---------------------------------------------------------------------|----------------------------------------------------------------------------------------------------|
|                                                                     | Call niDMM_read with the following parameters:                                                                                                    |
| Instrument handle out<br>error in (no error)<br>Maximum Time (msec) | Instrument_Handle: The instrument<br>handle from niDMM_init<br>Reading: Verify that the result falls<br>between the limits listed in Table 20<br>Maximum_Time: -1 |

a. Subtract the previously stored 100 mV 10 M $\Omega$  mode offset from this measurement, and verify that the result falls between the limits listed in Table 20.

24. Call the niDMM Control VI.

| LabVIEW Block Diagram | C/C++ Function Call                                                                                                    |
|-----------------------|----------------------------------------------------------------------------------------------------|
| instrument handle     | Call niDMM_Control with the following<br>parameters:<br>Instrument_Handle: The instrument<br>handle from niDMM_init<br>Control Action: Commit |

25. Set a writable niDMM property node to set the input resistance of the NI 4065 to >10 G $\Omega$ .

| LabVIEW Block Diagram                                                                                                    | C/C++ Function Call                                                                                                    |
|----------------------------------------------------------------------------------------------------|----------------------------------------------------------------------------------------------------|
| Instrument handle in<br>IZO<br>error in (no error)<br>Error in (no error)<br>Input Resistance<br>Input Resistance<br>NIDMM_VAL_GREATER_THAN_10_GIGAOHM | Call niDMM<br>SetAttributeVi<br>Real64 with the<br>following parameters:<br>Instrument_Handle:<br>The instrument handle<br>from niDMM_init<br>Attribute_ID:<br>NIDMM_ATTR_INPUT_<br>RESISTANCE<br>Attribute_Value:<br>NIDMM_VAL_GREATER<br>_THAN_10_GIGAOHM |

- 26. Output -100 mV on the calibrator with the range locked to 2.2 V. This range prevents a 50  $\Omega$  calibrator output resistance from creating a voltage divider with the internal resistance of the NI 4065. *Allow the calibrator output to settle before proceeding*.
- 27. Call the niDMM Read VI.

| LabVIEW Block Diagram                                                                        | C/C++ Function Call                                                                                                    |
|----------------------------------------------------------------------------------------------|----------------------------------------------------------------------------------------------------|
|                                                                                              | Call niDMM_read with the following parameters:                                                                                                    |
| instrument handle <b>Instrument handle</b> out<br>error in (no error)<br>Maximum Time (msec) | Instrument_Handle: The instrument<br>handle from niDMM_init<br>Reading: Verify that the result falls<br>between the limits listed in Table 20<br>Maximum_Time: -1 |

a. Subtract the previously stored 100 mV >10 G $\Omega$  mode offset from this measurement, and verify that the result falls between the limits listed in Table 20.

28. Set a writable niDMM property node to set the input resistance of the NI 4065 to 10 M $\Omega$ .

| LabVIEW Block Diagram | C/C++ Function Call                                                                                                    |
|-----------------------|----------------------------------------------------------------------------------------------------|
| Input Resistance      | Call niDMM<br>SetAttributeViReal64<br>with the following<br>parameters:<br>Instrument_Handle: The<br>instrument handle from<br>niDMM_init<br>Attribute_ID:<br>NIDMM_ATTR_INPUT<br>_RESISTANCE<br>Attribute_Value:<br>NIDMM_VAL_10_MEGAOHM |

29. Call the niDMM Read VI.

| LabVIEW Block Diagram                                               | C/C++ Function Call                                                                                                    |
|---------------------------------------------------------------------|----------------------------------------------------------------------------------------------------|
|                                                                     | Call niDMM_read with the following parameters:                                                                                                    |
| Instrument handle out<br>error in (no error)<br>Maximum Time (msec) | Instrument_Handle: The instrument<br>handle from niDMM_init<br>Reading: Verify that the result falls<br>between the limits listed in Table 20<br>Maximum_Time: -1 |

a. Subtract the previously stored 100 mV 10 M $\Omega$  mode offset from this measurement, and verify that the result falls between the limits listed in Table 20.

- 30. Refer to Table 4 for the appropriate calibrator outputs and parameter values as you complete the following steps:
  - a. Call the niDMM Config Measurement VI. The niDMM Config Measurement VI is polymorphic. To change the selected instance of this polymorphic VI, right-click the VI and choose **Select Type** followed by **Resolution in Digits**.

| LabVIEW Block Diagram                                                                 | C/C++ Function Call                                                                                                    |
|---------------------------------------------------------------------------------------|----------------------------------------------------------------------------------------------------|
| Resolution in Digits<br>instrument handle<br>Function<br>error in (no error)<br>Range | Call niDMM_ConfigureMeasurement Digits with the following parameters:                                                                                                    |
|                                                                                       | Instrument_Handle: The instrument<br>handle from niDMM_init<br>Resolution_Digits: 6.5<br>Measurement_Function:<br>NIDMM_VAL_DC_VOLTS<br>Range: The Range listed in Table 4 for |
|                                                                                       | the current iteration                                                                                                    |

b. Set a writable niDMM property node.

| LabVIEW Block Diagram                                                                                                    | C/C++ Function Call                                                                                                    |
|----------------------------------------------------------------------------------------------------|----------------------------------------------------------------------------------------------------|
| Instrument handle in<br>I/O<br>error in (no error)<br>Property Node<br>Input Resistance<br>Input Resistance<br>Input Resistance<br>Input Resistance | Call niDMM<br>SetAttributeViReal64 with<br>the following parameters:<br>Instrument_Handle: The<br>instrument handle from<br>niDMM_init<br>Attribute_ID:<br>NIDMM_ATTR_INPUT<br>_RESISTANCE<br>Attribute_Value: The Input<br>Resistance value listed in Table 4<br>for the current iteration |

c. Set a writable niDMM property node (for iterations 1, 5, 9, and 11 only).

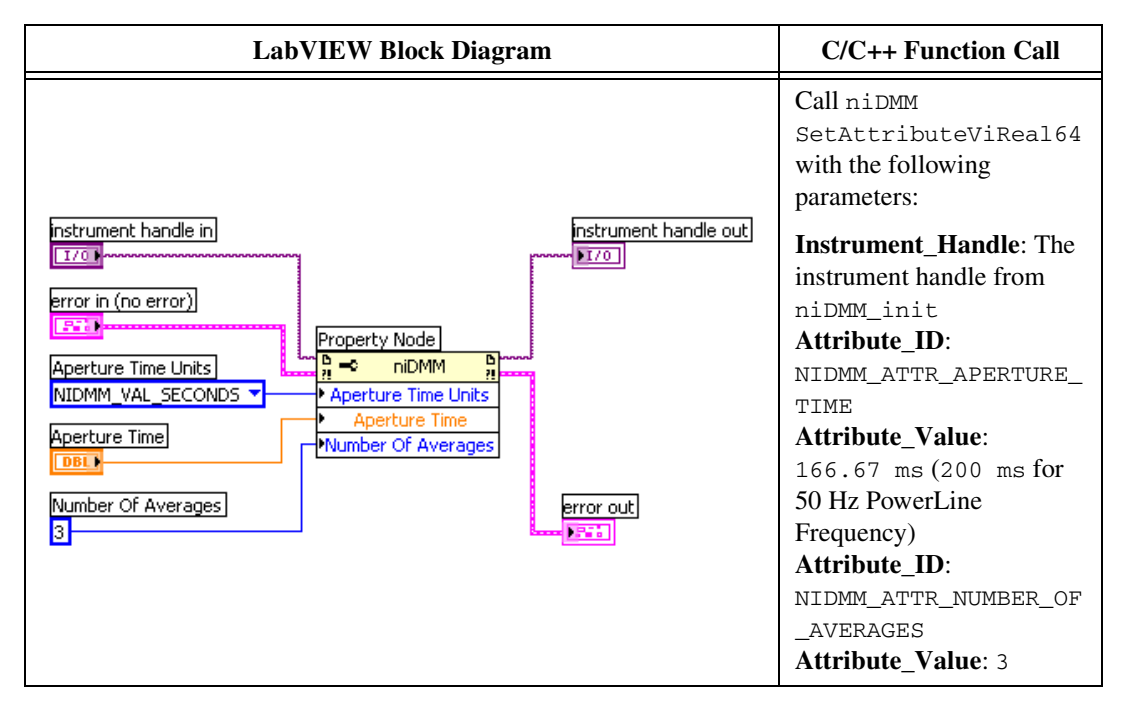

d. Call the niDMM Control VI.

| LabVIEW Block Diagram | C/C++ Function Call                                                                                                    |
|-----------------------|----------------------------------------------------------------------------------------------------|
| instrument handle     | Call niDMM_Control with the following<br>parameters:<br>Instrument_Handle: The instrument<br>handle from niDMM_init<br>Control Action: Commit |

e. On the calibrator, output the value listed in the *Calibrator Output* column in Table 4 for the current iteration. *Allow the calibrator output to settle before proceeding*.

f. Call the niDMM Read VI.

| LabVIEW Block Diagram                        | C/C++ Function Call                                                                                                    |
|----------------------------------------------|----------------------------------------------------------------------------------------------------|
|                                              | Call niDMM_read with the following parameters:                                                                                                    |
| instrument handle out<br>error in (no error) | Instrument_Handle: The instrument<br>handle from niDMM_init<br>Reading: Verify that this measurement<br>falls between the limits listed in Table 20<br>Maximum_Time: -1 |

- g. Verify that this measurement falls between the limits listed in Table 20.
- 31. Repeat step 30 for each of the remaining iterations shown in Table 4.

|           | niDMM Config Measurement Parameters |                                   | Calibrator                |
|-----------|-------------------------------------|-----------------------------------|---------------------------|
| Iteration | Range (V <sub>dc</sub> )            | Input Resistance                  | Output (V <sub>dc</sub> ) |
| 1         | 1                                   | NIDMM_VAL_GREATER_THAN_10_GIGAOHM | 1                         |
| 2         | 1                                   | NIDMM_VAL_10_MEGAOHM              | 1                         |
| 3         | 1                                   | NIDMM_VAL_GREATER_THAN_10_GIGAOHM | -1                        |
| 4         | 1                                   | NIDMM_VAL_10_MEGAOHM              | -1                        |
| 5         | 10                                  | NIDMM_VAL_GREATER_THAN_10_GIGAOHM | 10                        |
| 6         | 10                                  | NIDMM_VAL_10_MEGAOHM              | 10                        |
| 7         | 10                                  | NIDMM_VAL_GREATER_THAN_10_GIGAOHM | -10                       |
| 8         | 10                                  | NIDMM_VAL_10_MEGAOHM              | -10                       |
| 9         | 100                                 | NIDMM_VAL_10_MEGAOHM              | 100                       |
| 10        | 100                                 | NIDMM_VAL_10_MEGAOHM              | -100                      |
| 11        | 300                                 | NIDMM_VAL_10_MEGAOHM              | 300                       |
| 12        | 300                                 | NIDMM_VAL_10_MEGAOHM              | -300                      |

Table 4. DC Voltage Settings

32. Reset the calibrator for safety reasons.

You have completed verifying DC voltage for the NI 4065. Select one of the following options:

- If you want to continue verifying other modes, go to the *Verifying AC Voltage* section.
- If you do *not* want to verify any additional modes *and* you are performing a *pre-adjustment* verification, call the niDMM Close VI or the niDMM\_close function to close the session.

| LabVIEW Block Diagram | C/C++ Function Call                                      |
|-----------------------|----------------------------------------------------------|
| error in (no error)   | Call niDMM_close with the following parameters:          |
|                       | Instrument_Handle: The instrument handle from niDMM_init |

## **Verifying AC Voltage**

To verify AC voltage for the NI 4065, complete the following steps:

- 1. Reset the calibrator.
- 2. Connect the NI 4065 and the Fluke 5700A/5720A calibrator using the Fluke 5440 cable, as shown in Figure 1. Table 2 lists the cable connections.
- 3. Refer to Table 5 for the appropriate calibrator outputs and parameter values as you complete the following steps:
  - a. Call the niDMM Config Measurement VI. The niDMM Config Measurement VI is polymorphic. To change the selected instance of this polymorphic VI, right-click the VI and choose **Select Type** followed by **Resolution in Digits**.

| LabVIEW Block Diagram                                                                        | C/C++ Function Call                                                      |
|----------------------------------------------------------------------------------------------|--------------------------------------------------------------------------|
| Resolution in Digits<br><b>instrument handle</b><br>Function<br>error in (no error)<br>Range | Call niDMM_ConfigureMeasurement<br>Digits with the following parameters: |
|                                                                                              | <b>Instrument_Handle</b> : The instrument handle from niDMM init.        |
|                                                                                              | <b>Resolution_Digits:</b> 6.5                                            |
|                                                                                              | Measurement_Function:                                                    |
|                                                                                              | NIDMM_VAL_AC_VOLTS                                                       |
|                                                                                              | <b>Range</b> : The Range as shown in Table 5                             |
|                                                                                              | for the current iteration                                                |

b. Set a writable niDMM property node (for iterations 1, 4, 7, and 10 only).

| LabVIEW Block Diagram                                                                                                    | C/C++ Function Call                                                                                                    |
|----------------------------------------------------------------------------------------------------|----------------------------------------------------------------------------------------------------|
| Instrument handle in<br>Instrument handle in<br>Instrument handle out<br>Error in (no error)<br>Property Node<br>Aperture Time Units<br>NIDMM_VAL_SECONDS | C/C++ Function Call<br>Call niDMM<br>SetAttributeViReal64<br>with the following<br>parameters:<br>Instrument_Handle: The<br>instrument handle from<br>niDMM_init<br>Attribute_ID:<br>NIDMM_ATTR_APERTURE_<br>TIME |
| Aperture Time                                                                                                    | Attribute_Value:                                                                                                    |
|                                                                                                    | 166.67 ms(200 ms for                                                                                                    |
| Number Of Averages                                                                                                    | 50 Hz PowerLine                                                                                                    |
| 3                                                                                                    | Frequency)                                                                                                    |
|                                                                                                    | Attribute_ID:                                                                                                    |
|                                                                                                    | NIDMM_ATTR_NUMBER_OF                                                                                                    |
|                                                                                                    | _AVERAGES                                                                                                    |
|                                                                                                    | Attribute_Value: 3                                                                                                    |

c. Call the niDMM Control VI.

| LabVIEW Block Diagram            | C/C++ Function Call                                                                                                    |
|----------------------------------|----------------------------------------------------------------------------------------------------|
| instrument handle Control Action | Call niDMM_Control with the following<br>parameters:<br>Instrument_Handle: The instrument<br>handle from niDMM_init<br>Control Action: Commit |

d. On the calibrator, output the value listed in the *Calibrator Output* column in Table 5 for the current iteration. *Allow the calibrator output to settle before proceeding*.

#### e. Call the niDMM Read VI.

| LabVIEW Block Diagram | C/C++ Function Call                                                                                                    |
|-----------------------|----------------------------------------------------------------------------------------------------|
| instrument handle     | Call niDMM_read with the following parameters:                                                                                                    |
| error in (no error)   | handle from niDMM_init<br><b>Reading</b> : Verify that this measurement<br>falls between the limits listed in Table 21<br><b>Maximum_Time</b> : -1 |

- f. Verify that this measurement falls between the limits listed in Table 21.
- 4. Repeat step 3 for each of the remaining iterations shown in Table 5.

|           |                          | Calibrator Output            |                 |
|-----------|--------------------------|------------------------------|-----------------|
| Iteration | Range (V <sub>ac</sub> ) | Amplitude (V <sub>ac</sub> ) | Frequency (kHz) |
| 1         | 0.2                      | 0.004                        | 1               |
| 2         | 0.2                      | 0.02                         | 1               |
| 3         | 0.2                      | 0.2                          | 1               |
| 4         | 2                        | 0.04                         | 1               |
| 5         | 2                        | 0.2                          | 1               |
| 6         | 2                        | 2                            | 1               |
| 7         | 20                       | 0.4                          | 1               |
| 8         | 20                       | 2                            | 1               |
| 9         | 20                       | 20                           | 1               |
| 10        | 300                      | 6                            | 1               |
| 11        | 300                      | 30                           | 1               |
| 12        | 300                      | 300                          | 1               |

 Table 5.
 AC Voltage Linearity Settings

5. Reset the calibrator.

- 6. Refer to Table 6 for the appropriate calibrator outputs and parameter values as you complete the following steps:
  - a. Call the niDMM Config Measurement VI. The niDMM Config Measurement VI is polymorphic. To change the selected instance of this polymorphic VI, right-click the VI and choose **Select Type** followed by **Resolution in Digits**.

| LabVIEW Block Diagram                                                                        | C/C++ Function Call                                                                                                    |
|----------------------------------------------------------------------------------------------|----------------------------------------------------------------------------------------------------|
| Resolution in Digits<br><b>instrument handle</b><br>Function<br>error in (no error)<br>Range | Call niDMM_ConfigureMeasurement Digits with the following parameters:                                                                                                    |
|                                                                                              | Instrument_Handle: The instrument<br>handle from niDMM_init<br>Resolution_Digits: 6.5<br>Measurement_Function:<br>NIDMM_VAL_AC_VOLTS<br>Range: The Range listed in Table 6 for<br>the current iteration |

b. Set a writable niDMM property node (for iterations 1, 6, 11, and 16 only).

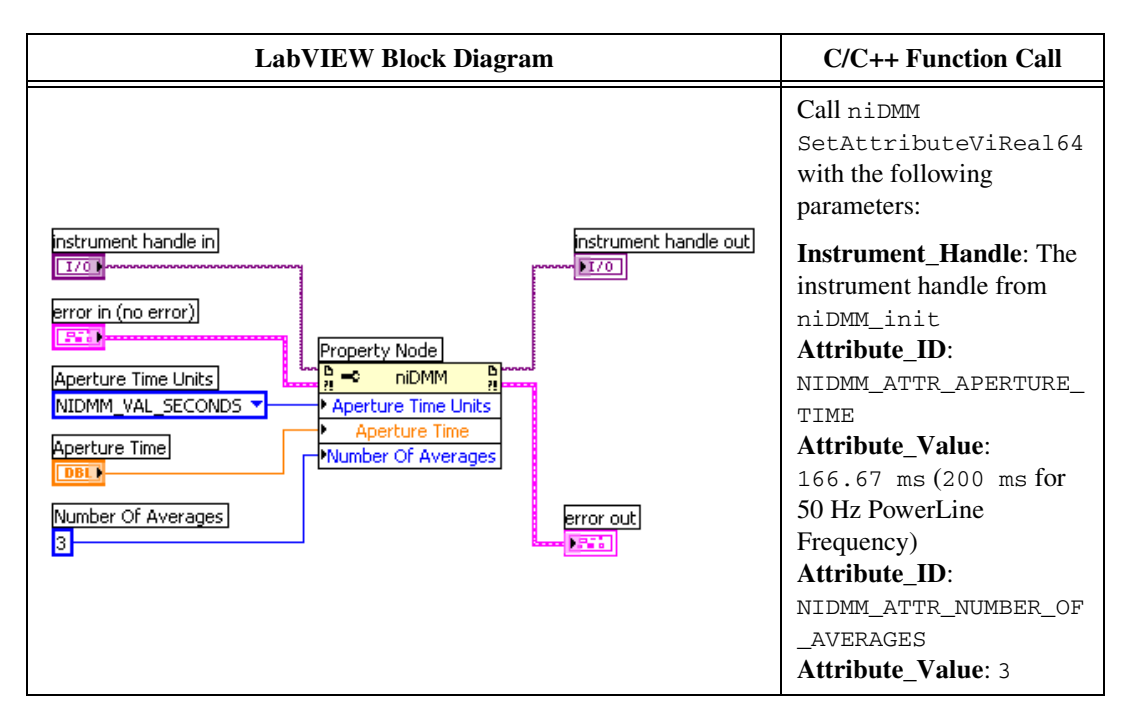

c. Call the niDMM Control VI.

| LabVIEW Block Diagram            | C/C++ Function Call                                                                                                    |
|----------------------------------|----------------------------------------------------------------------------------------------------|
| instrument handle Control Action | Call niDMM_Control with the following<br>parameters:<br>Instrument_Handle: The instrument<br>handle from niDMM_init<br>Control Action: Commit |

- d. On the calibrator, output the value listed in the *Calibrator Output* column in Table 6 for the current iteration. *Allow the calibrator output to settle before proceeding*.
- e. Call the niDMM Read VI.

| LabVIEW Block Diagram                                               | C/C++ Function Call                                                                                                    |
|---------------------------------------------------------------------|----------------------------------------------------------------------------------------------------|
|                                                                     | Call niDMM_read with the following parameters:                                                                                                    |
| instrument handle out<br>error in (no error)<br>Maximum Time (msec) | Instrument_Handle: The instrument<br>handle from niDMM_init<br>Reading: Verify that this measurement<br>falls between the limits listed in Table 21<br>Maximum_Time: -1 |

- f. Verify that this measurement falls between the limits listed in Table 21.
- 7. Repeat step 6 for each iteration shown in Table 6.

| Table 6. | AC Voltage | Flatness | Settings |
|----------|------------|----------|----------|
|----------|------------|----------|----------|

|           |                          | Calibrator Output            |           |
|-----------|--------------------------|------------------------------|-----------|
| Iteration | Range (V <sub>ac</sub> ) | Amplitude (V <sub>ac</sub> ) | Frequency |
| 1         | 0.2                      | 0.2                          | 10 Hz     |
| 2         | 0.2                      | 0.2                          | 40 Hz     |
| 3         | 0.2                      | 0.2                          | 20 kHz    |
| 4         | 0.2                      | 0.2                          | 50 kHz    |
| 5         | 0.2                      | 0.2                          | 100 kHz   |
| 6         | 2                        | 2                            | 10 kHz    |
| 7         | 2                        | 2                            | 40 Hz     |

|           |                          | Calibrato                    | r Output  |
|-----------|--------------------------|------------------------------|-----------|
| Iteration | Range (V <sub>ac</sub> ) | Amplitude (V <sub>ac</sub> ) | Frequency |
| 8         | 2                        | 2                            | 20 kHz    |
| 9         | 2                        | 2                            | 50 kHz    |
| 10        | 2                        | 2                            | 100 kHz   |
| 11        | 20                       | 20                           | 10 Hz     |
| 12        | 20                       | 20                           | 40 Hz     |
| 13        | 20                       | 20                           | 20 kHz    |
| 14        | 20                       | 20                           | 50 kHz    |
| 15        | 20                       | 20                           | 100 kHz   |
| 16        | 300                      | 200                          | 10 Hz     |
| 17        | 300                      | 200                          | 40 Hz     |
| 18        | 300                      | 200                          | 20 kHz    |
| 19        | 300                      | 200                          | 50 kHz    |
| 20        | 300                      | 200                          | 100 kHz   |

 Table 6.
 AC Voltage Flatness Settings (Continued)

You have completed verifying AC voltage for the NI 4065. Select one of the following options:

- If you want to continue verifying other modes, go to the *Verifying* 4-Wire Resistance section.
- If you do *not* want to verify any additional modes *and* you are performing a *pre-adjustment* verification, call the niDMM Close VI or the niDMM\_close function to close the session.

| LabVIEW Block Diagram | C/C++ Function Call                                      |
|-----------------------|----------------------------------------------------------|
| instrument handle     | Call niDMM_close with the following parameter:           |
| error in (no error)   | Instrument_Handle: The instrument handle from niDMM_init |

## Verifying 4-Wire Resistance

To verify the 4-wire resistance of the NI 4065, complete the following steps:

- 1. Reset the calibrator.
- Connect the NI 4065 and the Fluke 5700A/5720A calibrator using the Fluke 5440 cables, as shown in Figure 3 for the NI PXI/PCI/PCIe-4065 and Figure 4 for the NI USB-4065. Table 7 lists the cable connections.

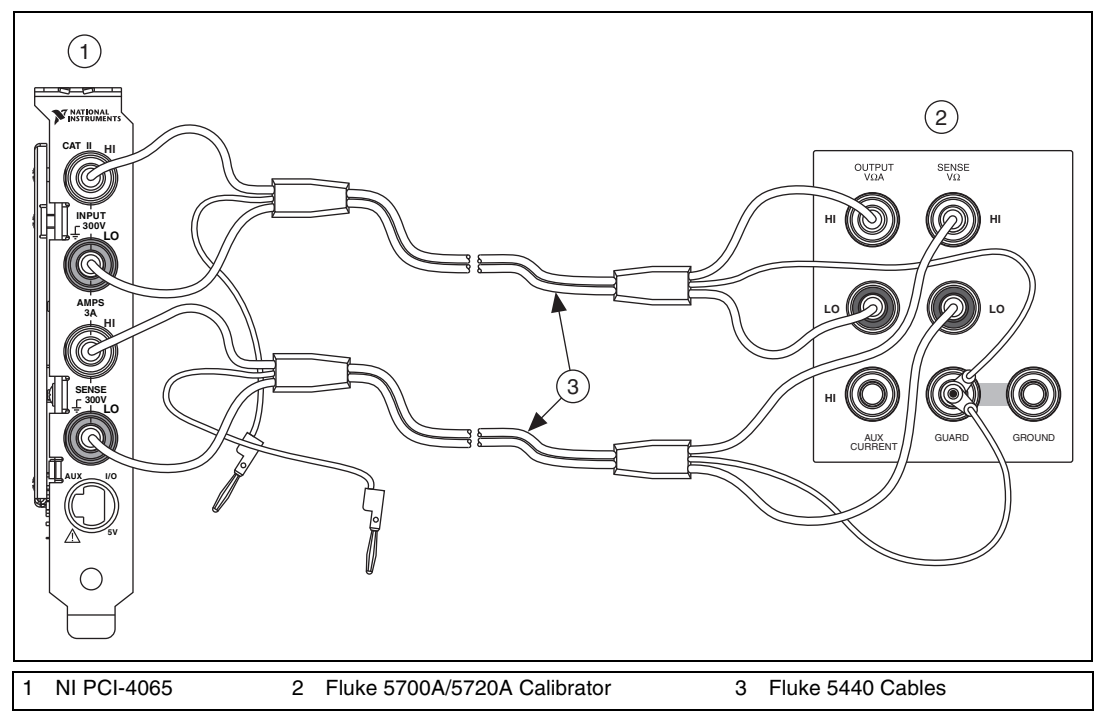

Figure 3. NI PXI/PCI/PCIe-4065 Cable Connections for 4-Wire Resistance

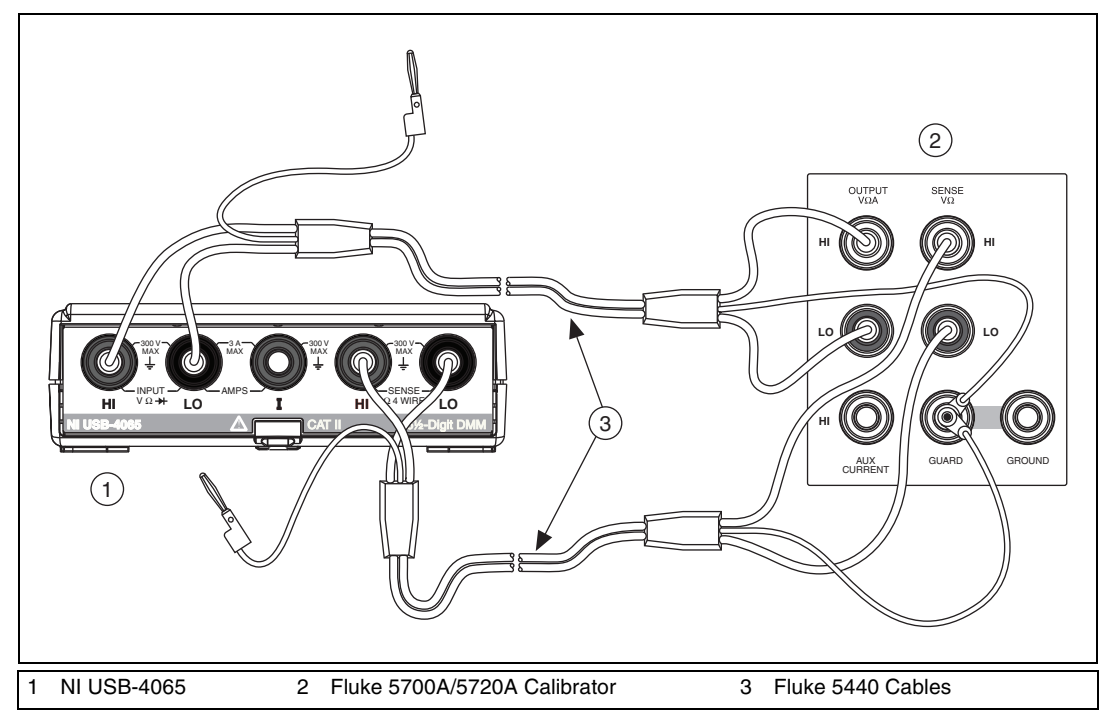

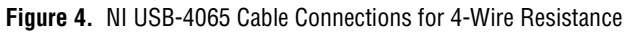

| Fluke 5440<br>Cable Identification | Banana Plug Connector<br>(NI 4065) | Banana Plug Color<br>(Fluke 5440 Cable) | Binding Post<br>(Fluke 5700A/5720A Calibrator) |
|------------------------------------|------------------------------------|-----------------------------------------|------------------------------------------------|
| First cable                        | HI                                 | Red                                     | OUTPUT HI                                      |
|                                    | LO                                 | Black                                   | OUTPUT LO                                      |
|                                    | (No connection)                    | Blue                                    | V GUARD                                        |
| Second cable                       | HI SENSE                           | Red                                     | SENSE HI                                       |
|                                    | LO SENSE                           | Black                                   | SENSE LO                                       |
|                                    | (No connection)                    | Blue                                    | V GUARD                                        |

3. If the Fluke 5440 cables were not previously connected in this configuration, wait two minutes for the thermal EMF to stabilize.

#### 4. Call the niDMM Reset VI.

| LabVIEW Block Diagram | C/C++ Function Call                                                                                        |
|-----------------------|----------------------------------------------------------------------------------------------------|
| error in (no error)   | Call niDMM_reset with the following parameter:<br>Instrument_Handle: The instrument handle from niDMM_init |

- 5. Refer to Table 8 for the appropriate calibrator output and function parameter values as you complete the following steps:
  - a. Call the niDMM Config Measurement VI. The niDMM Config Measurement VI is polymorphic. To change the selected instance of this polymorphic VI, right-click the VI and choose **Select Type** followed by **Resolution in Digits**.

| LabVIEW Block Diagram                                                                 | C/C++ Function Call                                                                                            |
|---------------------------------------------------------------------------------------|----------------------------------------------------------------------------------------------------|
| Resolution in Digits<br>instrument handle<br>Function<br>error in (no error)<br>Range | Call niDMM_ConfigureMeasurement<br>Digits with the following parameters:                                       |
|                                                                                       | Instrument_Handle: The instrument<br>handle from niDMM_init<br>Resolution_Digits: 6.5<br>Measurement_Function: |
|                                                                                       | NIDMM_VAL_4_WIRE_RES<br><b>Range</b> : The <i>Range</i> listed in Table 8 for<br>the current iteration         |

b. Set a writable niDMM property node (for iterations 1, 4, 7, 10, and 13 only).

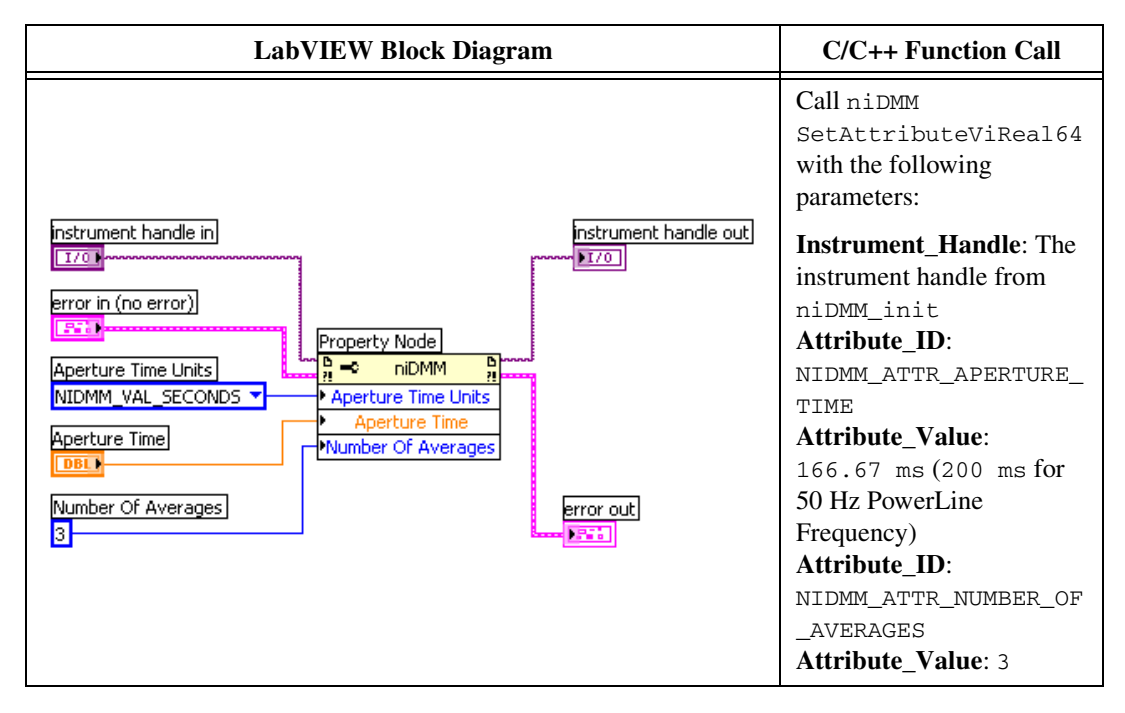

c. Call the niDMM Control VI.

| LabVIEW Block Diagram            | C/C++ Function Call                                                                                                    |  |
|----------------------------------|----------------------------------------------------------------------------------------------------|--|
| instrument handle Control Action | Call niDMM_Control with the following<br>parameters:<br>Instrument_Handle: The instrument<br>handle from niDMM_init<br>Control Action: Commit |  |

- d. On the calibrator, output the value listed in the *Calibrator Output* column in Table 8 for the current iteration. Make sure external sense is turned on, but 2-wire compensation is turned off. *Allow the calibrator output to settle before proceeding*.
- e. Wait for the specified time listed in the *Delay* column in Table 8 for the current iteration. This delay time is necessary to guarantee the calibrator signal has settled to within specifications.

f. Call the niDMM Read VI.

| LabVIEW Block Diagram                                                                       | C/C++ Function Call                                                                                                    |  |
|---------------------------------------------------------------------------------------------|----------------------------------------------------------------------------------------------------|--|
|                                                                                             | Call niDMM_read with the following parameters:                                                                                                    |  |
| instrument handle<br>error in (no error)<br>Measurement<br>error out<br>Maximum Time (msec) | Instrument_Handle: The instrument<br>handle from niDMM_init<br>Reading: Verify that this measurement<br>falls between the tolerances listed in<br>Table 22<br>Maximum_Time: -1 |  |

- g. Verify that this measurement falls between the tolerances listed in Table 22. Tolerances are provided instead of absolute limits, because your calibrator will have different discrete resistance values.
- 6. Repeat step 5 for each of the remaining iterations listed in Table 8.

| Iteration | <b>Range</b> (Ω) | Calibrator<br>Output | Delay (seconds) |
|-----------|------------------|----------------------|-----------------|
| 1         |                  | 0 Ω                  | 0.0             |
| 2         | 100              | 10 Ω                 | 0.0             |
| 3         |                  | 100 Ω                | 0.0             |
| 4         |                  | 0 Ω                  | 0.0             |
| 5         | 1 k              | 100 Ω                | 0.0             |
| 6         |                  | 1 kΩ                 | 0.0             |
| 7         |                  | 0 Ω                  | 0.0             |
| 8         | 10 k             | 1 kΩ                 | 0.0             |
| 9         |                  | 10 kΩ                | 0.1             |
| 10        |                  | 0 Ω                  | 0.0             |
| 11        | 100 k            | 10 kΩ                | 0.1             |
| 12        |                  | 100 kΩ               | 0.25            |
| 13        |                  | 0 Ω                  | 0.0             |
| 14        | 1 M              | 100 kΩ               | 0.25            |
| 15        |                  | 1 MΩ                 | 1.0             |

Table 8. 4-Wire Resistance Settings

You have completed verifying 4-wire resistance for the NI 4065. Select one of the following options:

- If you want to continue verifying other modes, go to the *Verifying* 2-Wire Resistance section.
- If you do *not* want to verify any additional modes *and* you are performing a *pre-adjustment* verification, call the niDMM Close VI or the niDMM\_close function to close the session.

| LabVIEW Block Diagram | C/C++ Function Call                                      |  |
|-----------------------|----------------------------------------------------------|--|
| error in (no error)   | Call niDMM_close with the following parameter:           |  |
|                       | Instrument_Handle: The instrument handle from niDMM_init |  |
### Verifying 2-Wire Resistance

To verify 2-wire resistance for the NI 4065, complete the following steps:

- 1. Reset the calibrator.
- 2. Connect the NI 4065 and the Fluke 5700A/5720A calibrator using two sets of Fluke 5440 cables, a double banana plug, and two insulated, low EMF spade lugs, as shown in Figure 5 for the NI PXI/PCI/PCIe-4065 and Figure 6 for the NI USB-4065. Table 9 lists the cable connections.

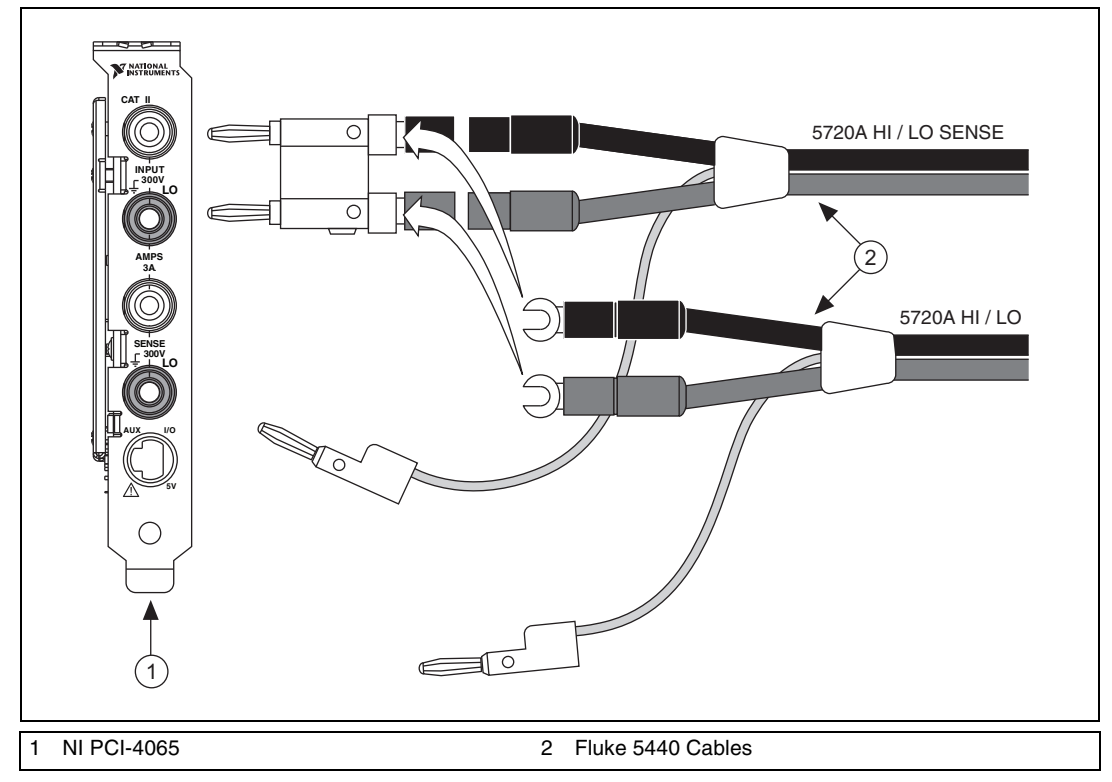

Figure 5. NI PXI/PCI/PCIe-4065 Cable Connections for 2-Wire Resistance

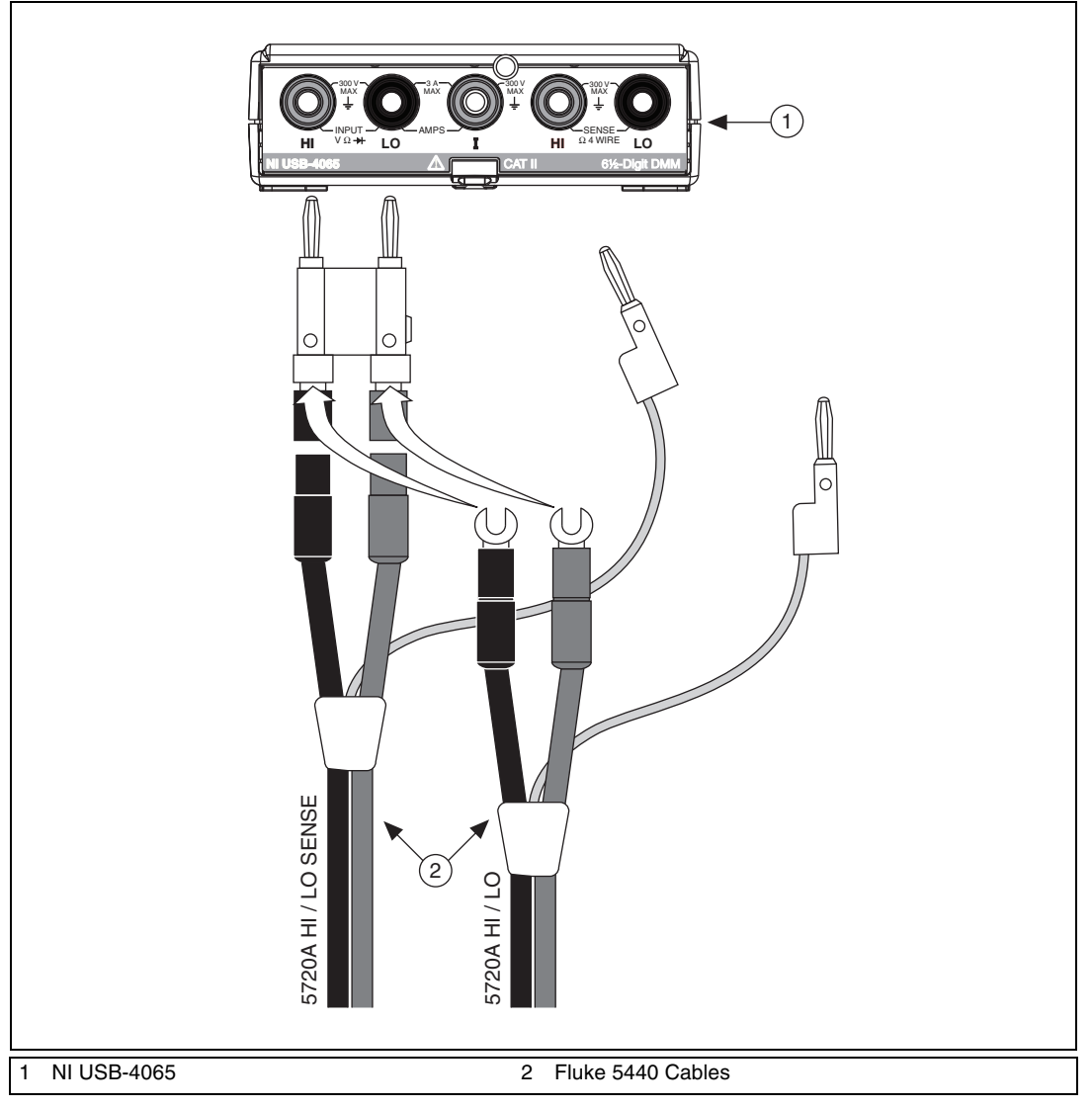

Figure 6. NI USB-4065 Cable Connections for 2-Wire Resistance

Table 9. Fluke 5440 Cable Connections

| Banana Plug Connector<br>(NI 4065) | Banana Plug Color<br>(Fluke 5440 Cable) | Binding Post Label<br>(Fluke 5720A Calibrator) |
|------------------------------------|-----------------------------------------|------------------------------------------------|
| HI                                 | Red                                     | OUTPUT HI                                      |
| LO                                 | Black                                   | OUTPUT LO                                      |
| (No connection)                    | Blue                                    | V GUARD                                        |
| HI                                 | Red                                     | OUTPUT HI SENSE                                |
| LO                                 | Black                                   | OUTPUT LO SENSE                                |
| (No connection)                    | Blue                                    | V GUARD                                        |

- 3. Wait two minutes for the thermal EMF to stabilize.
- 4. Refer to Table 10 for the appropriate calibrator output and function parameter values as you complete the following steps:
  - a. Call the niDMM Config Measurement VI. The niDMM Config Measurement VI is polymorphic. To change the selected instance of this polymorphic VI, right-click the VI and choose **Select Type** followed by **Resolution in Digits**.

| LabVIEW Block Diagram                                                                 | C/C++ Function Call                                                      |
|---------------------------------------------------------------------------------------|--------------------------------------------------------------------------|
| Resolution in Digits<br>instrument handle<br>Function<br>error in (no error)<br>Range | Call niDMM_ConfigureMeasurement<br>Digits with the following parameters: |
|                                                                                       | <b>Instrument_Handle</b> : The instrument                                |
|                                                                                       | <b>Resolution Digits:</b> 6.5                                            |
|                                                                                       | Measurement_Function:                                                    |
|                                                                                       | NIDMM_VAL_2_WIRE_RES                                                     |
|                                                                                       | Range: The Range as shown in Table 10                                    |
|                                                                                       | for the current iteration                                                |

b. Set a writable niDMM property node (for iterations 1, 4, 7, and 10 only).

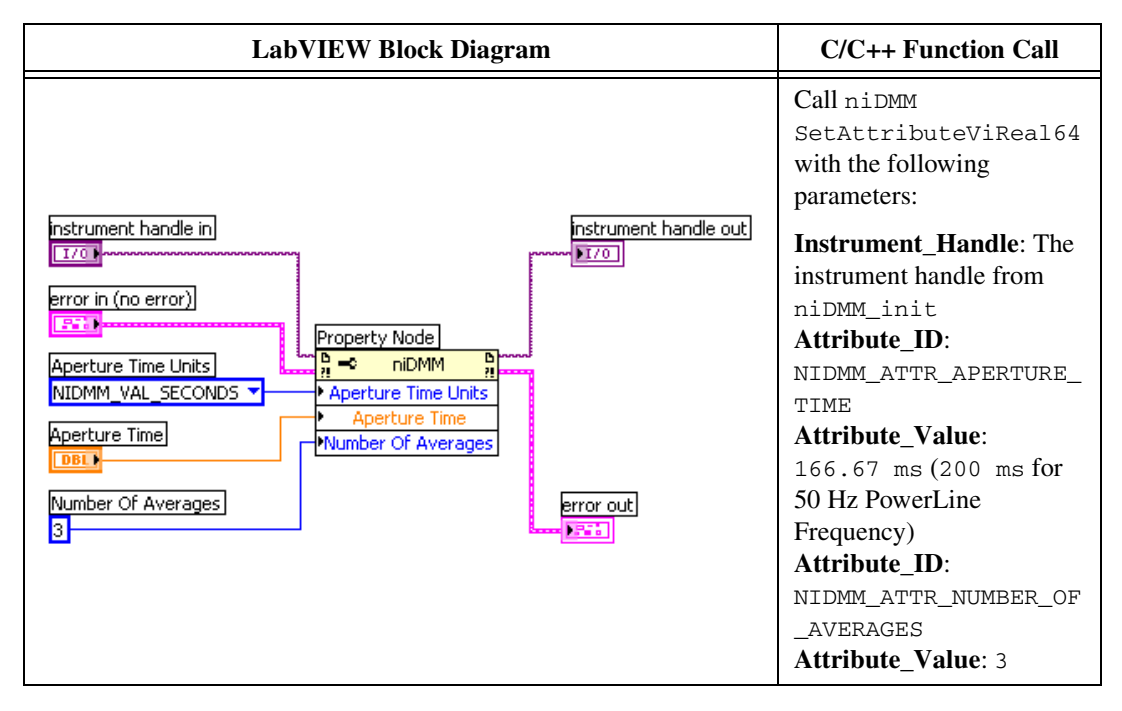

c. Call the niDMM Control VI.

| LabVIEW Block Diagram            | C/C++ Function Call                                                                                                    |  |
|----------------------------------|----------------------------------------------------------------------------------------------------|--|
| instrument handle Control Action | Call niDMM_Control with the following parameters:<br>Instrument_Handle: The instrument handle from niDMM_init<br>Control Action: Commit |  |

- d. On the calibrator, output the value listed in the *Calibrator Output* column in Table 10 for the current iteration. Set external sense and 2-wire compensation as shown in Table 10 for the current iteration. *Allow the calibrator output to settle before proceeding*.
- e. Wait for the specified time listed in the *Delay* column in Table 10 for the current iteration. This delay time is necessary to guarantee the calibrator signal has settled to within specifications.

- f. Call the niDMM Read VI.
  - For iterations containing the  $0 \Omega$  measurement of each range, store the result as the offset null for that range.
  - For all other iterations, subtract the previously stored offset null for the corresponding range from the measurement taken.

| LabVIEW Block Diagram                                                          | C/C++ Function Call                                                                                                    |  |
|--------------------------------------------------------------------------------|----------------------------------------------------------------------------------------------------|--|
|                                                                                | Call niDMM_read with the following parameters:                                                                                                    |  |
| instrument handle<br>error in (no error)<br>Measurement<br>Maximum Time (msec) | Instrument_Handle: The instrument<br>handle from niDMM_init<br>Reading: Verify that this measurement<br>falls between the tolerances listed in<br>Table 23<br>Maximum_Time: -1 |  |

- g. Verify that this measurement falls between the tolerances listed in Table 23. Tolerances are provided instead of absolute limits because your calibrator will have different discrete resistance values.
- 5. Repeat step 4 for each of the remaining iterations shown in Table 10.

|           |                  | Calibrator Output        |                    |                        |                   |
|-----------|------------------|--------------------------|--------------------|------------------------|-------------------|
| Iteration | <b>Range</b> (Ω) | <b>Resistance</b><br>(Ω) | Delay<br>(seconds) | 2-Wire<br>Compensation | External<br>Sense |
| 1         |                  | 0                        | 0.0                | ON                     | ON                |
| 2         | 100              | 10                       | 0.0                | ON                     | ON                |
| 3         |                  | 100                      | 0.0                | ON                     | ON                |
| 4         |                  | 0                        | 0.0                | ON                     | ON                |
| 5         | 1 k              | 100                      | 0.0                | ON                     | ON                |
| 6         |                  | 1 k                      | 0.0                | ON                     | ON                |
| 7         |                  | 0                        | 0.0                | ON                     | ON                |
| 8         | 10 k             | 1 k                      | 0.0                | ON                     | ON                |
| 9         |                  | 10 k                     | 0.1                | ON                     | ON                |

Table 10. 2-Wire Resistance Settings

|           |                  | Calibrator Output        |                    |                        |                   |
|-----------|------------------|--------------------------|--------------------|------------------------|-------------------|
| Iteration | <b>Range</b> (Ω) | <b>Resistance</b><br>(Ω) | Delay<br>(seconds) | 2-Wire<br>Compensation | External<br>Sense |
| 10        |                  | 0                        | 0.0                | OFF                    | ON                |
| 11        | 100 k            | 10 k                     | 0.1                | OFF                    | ON                |
| 12        |                  | 100 k                    | 0.25               | OFF                    | ON                |
| 13        |                  | 0                        | 0.0                | OFF                    | ON                |
| 14        | 1 M              | 100 k                    | 0.25               | OFF                    | ON                |
| 15        |                  | 1 M                      | 1                  | OFF                    | ON                |
| 16        |                  | 0                        | 0.0                | OFF                    | ON                |
| 17        | 10 M             | 1 M                      | 1                  | OFF                    | ON                |
| 18        |                  | 10 M                     | 4                  | OFF                    | ON                |
| 19        |                  | 0                        | 0.0                | OFF                    | OFF               |
| 20        | 100 M            | 10 M                     | 4                  | OFF                    | OFF               |
| 21        |                  | 100 M                    | 4                  | OFF                    | OFF               |

Table 10. 2-Wire Resistance Settings (Continued)

- 6. Remove the Fluke 5440 cables, double banana plug, and two insulated, low EMF spade lugs from the HI and LO banana plug connectors on the NI 4065.
- 7. Plug in the insulated banana plug shorting bar across the HI and LO banana plug connectors on the NI 4065.
- 8. Wait two minutes for the thermal EMF to stabilize.

- 9. Refer to Table 11 for the appropriate range values as you complete the following steps:
  - a. Call the niDMM Config Measurement VI. The niDMM Config Measurement VI is polymorphic. To change the selected instance of this polymorphic VI, right-click the VI and choose **Select Type** followed by **Resolution in Digits**.

| LabVIEW Block Diagram                                                                     | C/C++ Function Call                                                                                                    |
|-------------------------------------------------------------------------------------------|----------------------------------------------------------------------------------------------------|
| Resolution in Digits<br>instrument handle out<br>Function<br>error in (no error)<br>Range | Call niDMM_ConfigureMeasurement Digits with the following parameters:                                                                  |
|                                                                                           | Instrument_Handle: The instrument<br>handle from niDMM_init<br>Resolution_Digits: 6.5<br>Measurement_Function:<br>NIDMM_VAL_2_WIRE_RES |
|                                                                                           | <b>Range</b> : The Range as shown in Table 11 for the current iteration                                                                |

b. Set a writable niDMM property node.

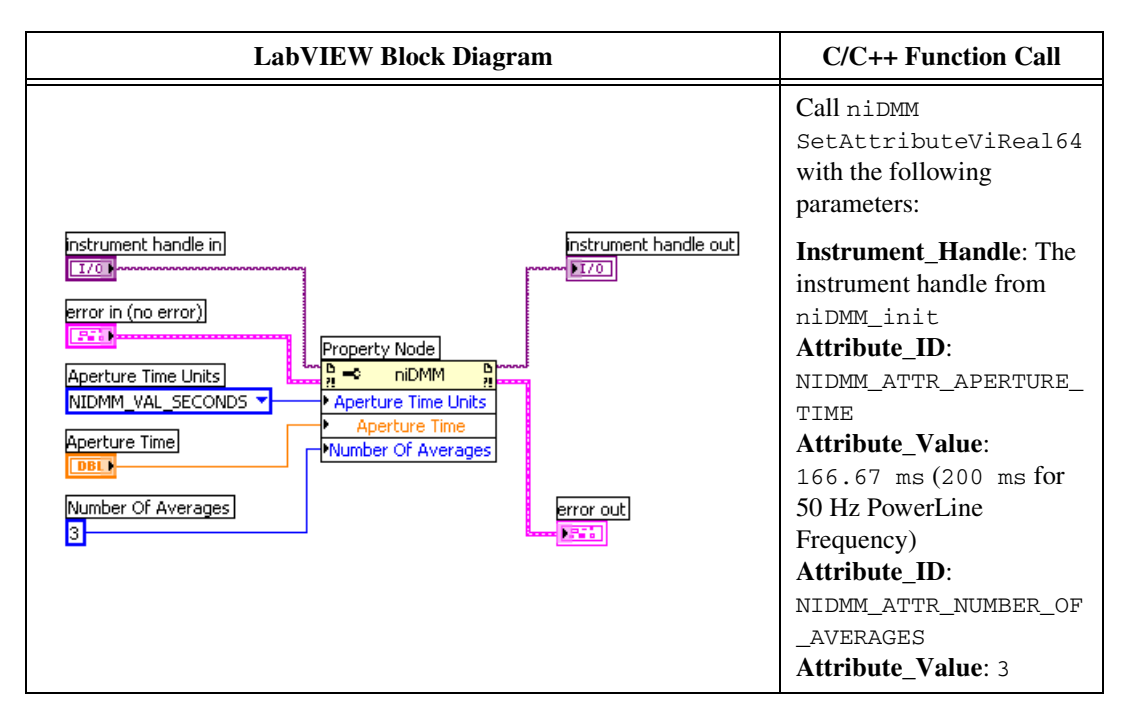

c. Call the niDMM Read VI.

| LabVIEW Block Diagram                                                          | C/C++ Function Call                                                                                                    |  |
|--------------------------------------------------------------------------------|----------------------------------------------------------------------------------------------------|--|
|                                                                                | Call niDMM_read with the following parameters:                                                                                                    |  |
| instrument handle<br>error in (no error)<br>Measurement<br>Maximum Time (msec) | <b>Instrument_Handle</b> : The instrument<br>handle from niDMM_init<br><b>Reading</b> : Verify that the measurement<br>for $0 \Omega$ falls between the tolerances listed<br>in Table 24<br><b>Maximum_Time</b> : -1 |  |

- d. Verify that the measurement for 0  $\Omega$  falls between the tolerances listed in Table 24.
- 10. Repeat step 9 for each of the remaining iterations shown in Table 11.

| Iteration | Range          |
|-----------|----------------|
| 1         | 100 ΜΩ         |
| 2         | 10 M $\Omega$  |
| 3         | 1 MΩ           |
| 4         | 100 k $\Omega$ |
| 5         | 10 k $\Omega$  |
| 6         | 1 kΩ           |
| 7         | 100 $\Omega$   |

Table 11. 2-Wire Resistance Settings

You have completed verifying 2-wire resistance for the NI 4065. Select one of the following options:

- If you want to continue verifying other modes, go to the *Verifying DC Current* section.
- If you do *not* want to verify any additional modes *and* you are performing a *pre-adjustment* verification, call the niDMM Close VI.

| LabVIEW Block Diagram | C/C++ Function Call                            |  |
|-----------------------|------------------------------------------------|--|
| instrument handle     | Call niDMM_close with the following parameter: |  |
| error in (no error)   | handle from niDMM_init                         |  |

## **Verifying DC Current**

To verify DC current for the NI 4065, complete the following steps:

- 1. Reset the calibrator.
- 2. Connect the NI 4065 and the Fluke 5700A/5720A calibrator using the Fluke 5440 cable, as shown in Figure 7 for the NI PXI/PCI/PCIe-4065 and Figure 8 for the NI USB-4065. Table 12 lists the cable connections.

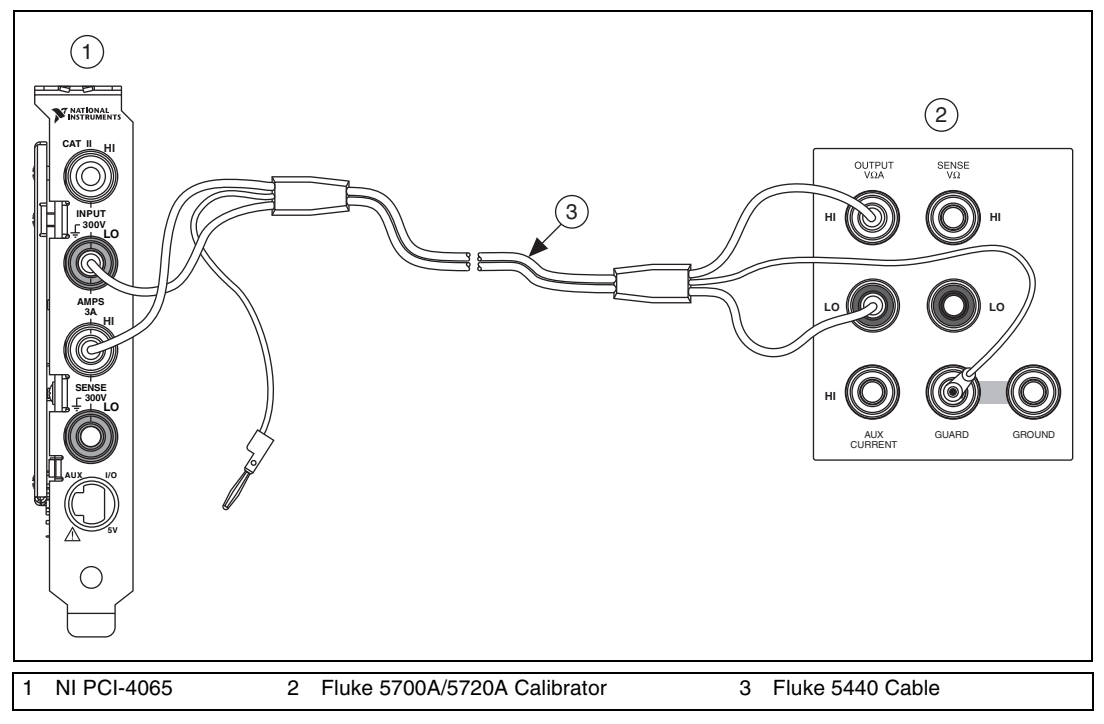

Figure 7. NI PXI/PCI/PCIe Cable Connections for Current

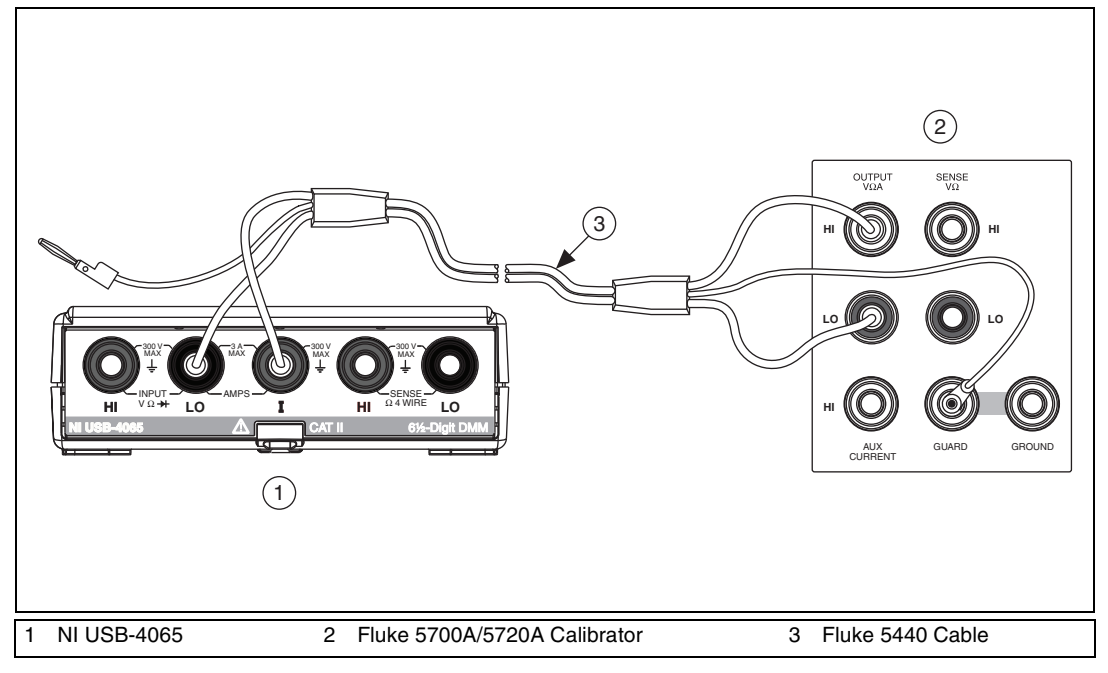

#### Figure 8. USB Cable Connections for Current

| Table 12. | Fluke 5440 | Cable | Connections   |
|-----------|------------|-------|---------------|
|           | 110100110  | oubio | 0011100110110 |

| Banana Plug Connector<br>(NI 4065)      | Banana Plug Color<br>(Fluke 5440 Cable) | Binding Post<br>(Fluke 5700A/5720A Calibrator) |
|-----------------------------------------|-----------------------------------------|------------------------------------------------|
| HI SENSE<br>(NI PXI/PCI/PCIe-4065 only) | Red                                     | OUTPUT HI                                      |
| LO                                      | Black                                   | OUTPUT LO                                      |
| I (NI USB-4065 only)                    | Red                                     | OUTPUT HI                                      |
| (No connection)                         | Blue                                    | V GUARD                                        |

- 3. Wait two minutes for the thermal EMF to stabilize.
- 4. Call the niDMM Reset VI to reset the NI 4065 to a known state.

| LabVIEW Block Diagram | C/C++ Function Call                                                                                                |
|-----------------------|----------------------------------------------------------------------------------------------------|
| error in (no error)   | Call niDMM_reset with the following parameter:<br><b>Instrument_Handle</b> : The instrument handle from niDMM_init |

- 5. Set the current output on the calibrator to NORM and output 0 A. Allow the calibrator to settle before proceeding.
- 6. Call the niDMM Config Measurement VI. The niDMM Config Measurement VI is polymorphic. To change the selected instance of this polymorphic VI, right-click the VI and choose **Select Type** followed by **Resolution in Digits**.

| LabVIEW Block Diagram                                                                 | C/C++ Function Call                                                   |
|---------------------------------------------------------------------------------------|-----------------------------------------------------------------------|
| Resolution in Digits<br>instrument handle<br>Function<br>error in (no error)<br>Range | Call niDMM_ConfigureMeasurement Digits with the following parameters: |
|                                                                                       | Instrument_Handle: The instrument                                     |
|                                                                                       | <b>Resolution Digits:</b> 6.5                                         |
|                                                                                       | Measurement_Function:                                                 |
|                                                                                       | NIDMM_VAL_DC_CURRENT                                                  |
|                                                                                       | <b>Range</b> : 0.01                                                   |

7. Call the niDMM Read VI to configure the NI 4065 for a current mode before applying current.

| LabVIEW Block Diagram                                                                                       | C/C++ Function Call                                                                                       |
|----------------------------------------------------------------------------------------------------|----------------------------------------------------------------------------------------------------|
| instrument handle instrument handle out<br>error in (no error) instrument handle out<br>Maximum Time (msec) | Call niDMM_read with the following parameter:<br>Instrument_Handle: The instrument handle from niDMM_init |

- 8. Refer to Table 13 for the appropriate calibrator outputs and parameter values as you complete the following steps:
  - a. Call the niDMM Config Measurement VI. The niDMM Config Measurement VI is polymorphic. To change the selected instance of this polymorphic VI, right-click the VI and choose **Select Type** followed by **Resolution in Digits**.

| LabVIEW Block Diagram                                                                 | C/C++ Function Call                                                   |
|---------------------------------------------------------------------------------------|-----------------------------------------------------------------------|
| Resolution in Digits<br>instrument handle<br>Function<br>error in (no error)<br>Range | Call niDMM_ConfigureMeasurement Digits with the following parameters: |
|                                                                                       | Instrument_Handle: The instrument                                     |
|                                                                                       | handle from niDMM_init                                                |
|                                                                                       | Resolution_Digits: 6.5                                                |
|                                                                                       | Measurement_Function:                                                 |
|                                                                                       | NIDMM_VAL_DC_CURRENT                                                  |
|                                                                                       | <b>Range</b> : The Range as shown in Table 13                         |
|                                                                                       | for the current iteration                                             |

b. Set a writable niDMM property node (for iterations 1, 4, 7, and 10 only).

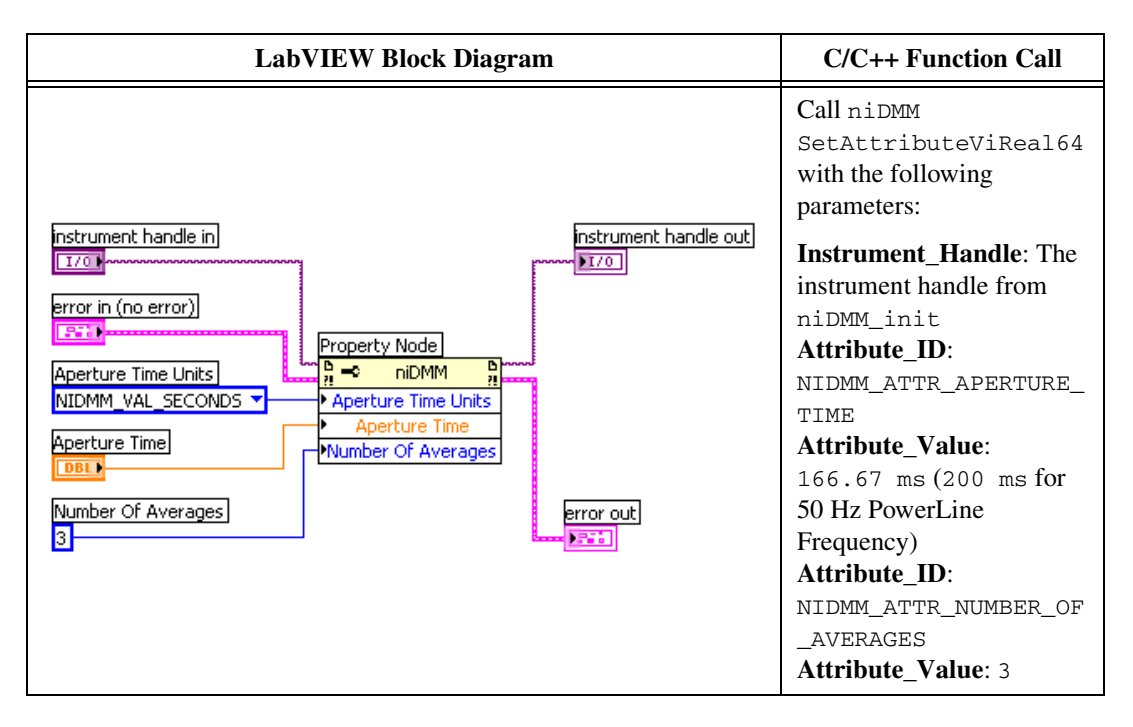

c. Call the niDMM Control VI.

| LabVIEW Block Diagram | C/C++ Function Call                                                                                                    |
|-----------------------|----------------------------------------------------------------------------------------------------|
| instrument handle     | Call niDMM_Control with the following<br>parameters:<br>Instrument_Handle: The instrument<br>handle from niDMM_init<br>Control Action: Commit |

- d. On the calibrator, output the value listed in the *Calibrator Output* column in Table 13 for the current iteration. *Allow the calibrator output to settle before proceeding*.
- e. Call the niDMM Read VI.

| LabVIEW Block Diagram                                               | C/C++ Function Call                                                                                                    |
|---------------------------------------------------------------------|----------------------------------------------------------------------------------------------------|
|                                                                     | Call niDMM_read with the following parameters:                                                                                                    |
| Instrument handle out<br>error in (no error)<br>Maximum Time (msec) | Instrument_Handle: The instrument<br>handle from niDMM_init<br>Reading: Verify that this measurement<br>falls between the limits listed in Table 25<br>Maximum_Time: -1 |

- f. Verify that this measurement falls between the limits listed in Table 25.
- 9. Repeat step 8 for each of the remaining iterations shown in Table 13.

| Iteration | Range (A) | Calibrator Output (A) |
|-----------|-----------|-----------------------|
| 1         | 0.01      | -10 m                 |
| 2         | 0.01      | 0                     |
| 3         | 0.01      | 10 m                  |
| 4         | 0.1       | -100 m                |
| 5         | 0.1       | 0                     |
| 6         | 0.1       | 100 m                 |
| 7         | 1         | -1.0                  |
| 8         | 1         | 0                     |

| Table 13. Do Guilleni Settinus | Table 13 | . DC | Current | Settings |
|--------------------------------|----------|------|---------|----------|
|--------------------------------|----------|------|---------|----------|

Table 13. DC Current Settings (Continued)

| Iteration | Range (A) | Calibrator Output (A) |
|-----------|-----------|-----------------------|
| 9         | 1         | 1.0                   |
| 10        | 3         | -2.2                  |
| 11        | 3         | 0                     |
| 12        | 3         | 2.2                   |

You have completed verifying DC current for the NI 4065. Select one of the following options:

- If you want to continue verifying other modes, go to the *Verifying AC Current* section.
- If you do *not* want to verify any additional modes *and* you are performing a *pre-adjustment* verification, call the niDMM Close VI or the niDMM\_close function to close the session.

| LabVIEW Block Diagram              | C/C++ Function Call                                      |
|------------------------------------|----------------------------------------------------------|
| instrument handle <b>Structure</b> | Call niDMM_close with the following parameters           |
| error in (no error)                | Instrument_Handle: The instrument handle from niDMM_init |

# **Verifying AC Current**

To verify AC current for the NI 4065, complete the following steps:

- 1. Reset the calibrator.
- 2. Connect the NI 4065 and the Fluke 5700A/5720A calibrator using the Fluke 5440 cable, as shown in Figure 7. Table 12 lists the cable connections.
- 3. Call the niDMM Reset VI to reset the NI 4065 to a known state.

| LabVIEW Block Diagram                                  | C/C++ Function Call                                              |
|--------------------------------------------------------|------------------------------------------------------------------|
| instrument handle <b>WINDIAN</b> instrument handle out | Call niDMM_reset with the following parameter:                   |
| error in (no error)                                    | <b>Instrument_Handle</b> : The instrument handle from niDMM_init |

4. Set the current output on the calibrator to NORM and output 0 A. Allow the calibrator to settle before proceeding.

5. Call the niDMM Config Measurement VI. The niDMM Config Measurement VI is polymorphic. To change the selected instance of this polymorphic VI, right-click the VI and choose **Select Type** followed by **Resolution in Digits**.

| LabVIEW Block Diagram                                                                 | C/C++ Function Call                                                                                                    |
|---------------------------------------------------------------------------------------|----------------------------------------------------------------------------------------------------|
| Resolution in Digits<br>instrument handle<br>Function<br>error in (no error)<br>Range | Call niDMM_ConfigureMeasurement<br>Digits with the following parameters:                                                                              |
|                                                                                       | Instrument_Handle: The instrument<br>handle from niDMM_init<br>Resolution_Digits: 6.5<br>Measurement_Function:<br>NIDMM_VAL_AC_CURRENT<br>Range: 0.01 |

6. Call the niDMM Read VI to configure the NI 4065 for a current mode before applying current.

| LabVIEW Block Diagram                   | C/C++ Function Call                                      |
|-----------------------------------------|----------------------------------------------------------|
| instrument handle instrument handle out | Call niDMM_read with the following parameters:           |
| error in (no error) Heasurement         | Instrument_Handle: The instrument handle from niDMM_init |
| Maximum Time (msec)                     | Maximum_Time: -1                                         |

- 7. Refer to Table 14 for the appropriate calibrator outputs and parameter values as you complete the following steps:
  - a. Call the niDMM Config Measurement VI. The niDMM Config Measurement VI is polymorphic. To change the selected instance of this polymorphic VI, right-click the VI and choose **Select Type** followed by **Resolution in Digits**.

| LabVIEW Block Diagram                                                                 | C/C++ Function Call                                                                                                    |  |
|---------------------------------------------------------------------------------------|----------------------------------------------------------------------------------------------------|--|
| Resolution in Digits<br>instrument handle<br>Function<br>error in (no error)<br>Range | Call niDMM_ConfigureMeasurement<br>Digits with the following parameters:                                                                                                    |  |
|                                                                                       | Instrument_Handle: The instrument<br>handle from niDMM_init<br>Resolution_Digits: 6.5<br>Measurement_Function:<br>NIDMM_VAL_AC_CURRENT<br>Denge: The Pange as shown in Table 14 |  |
|                                                                                       | for the current iteration                                                                                                    |  |

b. Set a writable niDMM property node (for iterations 1, 4, 7, and 10 only).

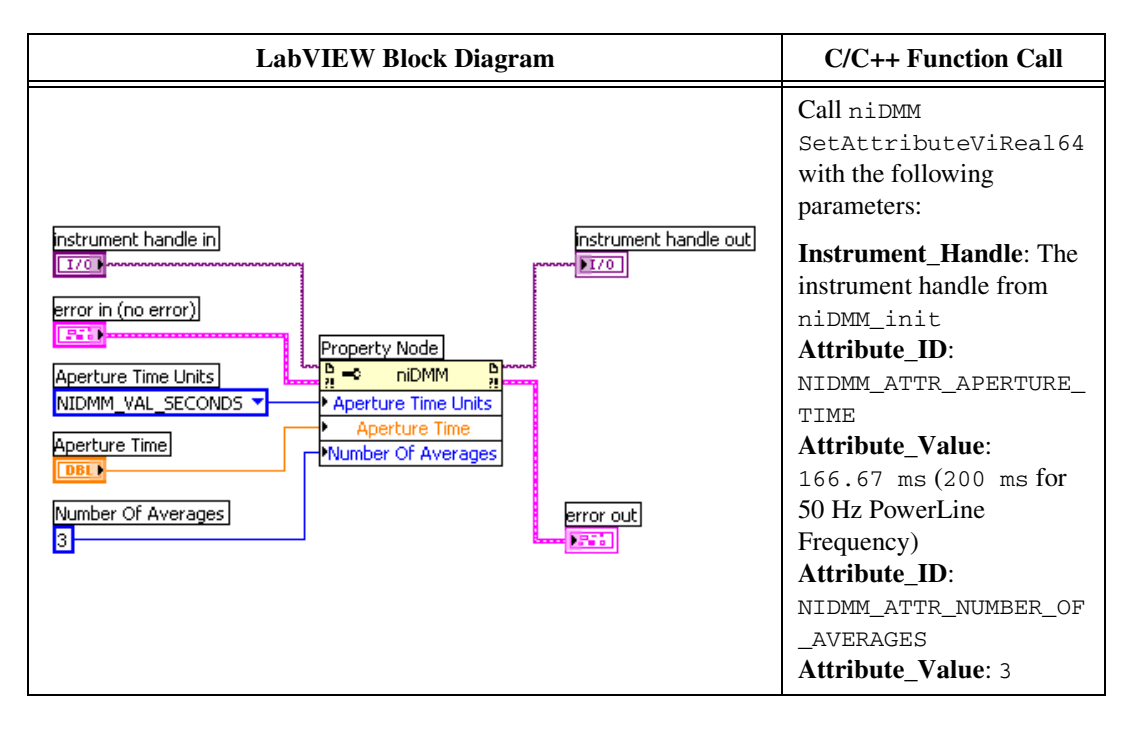

c. Call the niDMM Control VI.

| LabVIEW Block Diagram            | C/C++ Function Call                                                                                                    |
|----------------------------------|----------------------------------------------------------------------------------------------------|
| instrument handle Control Action | Call niDMM_Control with the following parameters:<br>Instrument_Handle: The instrument handle from niDMM_init<br>Control Action: Commit |

- d. On the calibrator, output the value listed in the *Calibrator Output* column in Table 14 for the current iteration. *Allow the calibrator output to settle before proceeding*.
- e. Call the niDMM Read VI.

| LabVIEW Block Diagram | C/C++ Function Call                                                                                                    |  |
|-----------------------|----------------------------------------------------------------------------------------------------|--|
| instrument handle     | Call niDMM_read with the following parameters:<br>Instrument_Handle: The instrument                                                                |  |
| error in (no error)   | handle from niDMM_init<br><b>Reading</b> : Verify that this measurement<br>falls between the limits listed in Table 26<br><b>Maximum_Time</b> : -1 |  |

- f. Verify that this measurement falls between the limits listed in Table 26.
- 8. Repeat step 7 for each of the remaining iterations shown in Table 14.

|           |                          | Calibrator Output |           |
|-----------|--------------------------|-------------------|-----------|
| Iteration | Range (A <sub>ac</sub> ) | Amplitude (A)     | Frequency |
| 1         | 0.01                     | 200 μ             | 1 kHz     |
| 2         | 0.01                     | 1 m               | 1 kHz     |
| 3         | 0.01                     | 10 m              | 1 kHz     |
| 4         | 0.1                      | 2 m               | 1 kHz     |
| 5         | 0.1                      | 10 m              | 1 kHz     |
| 6         | 0.1                      | 100 m             | 1 kHz     |
| 7         | 0.5                      | 10 m              | 1 kHz     |

Table 14. AC Current Settings

|           |                          | Calibrator Output |           |
|-----------|--------------------------|-------------------|-----------|
| Iteration | Range (A <sub>ac</sub> ) | Amplitude (A)     | Frequency |
| 8         | 0.5                      | 50 m              | 1 kHz     |
| 9         | 0.5                      | 500 m             | 1 kHz     |
| 10        | 3                        | 60 m              | 1 kHz     |
| 11        | 3                        | 300 m             | 1 kHz     |
| 12        | 3                        | 2.2               | 1 kHz     |

Table 14. AC Current Settings (Continued)

You have completed verifying AC current for the NI 4065. Select one of the following options:

- If you do *not* want to verify other modes *and* you are performing a *post-adjustment* verification, go to the *Completing the Adjustment Procedures* section.
- If you do *not* want to verify any additional modes *and* you are performing a *pre-adjustment* verification, call the niDMM Close VI or the niDMM\_close function to close the session.

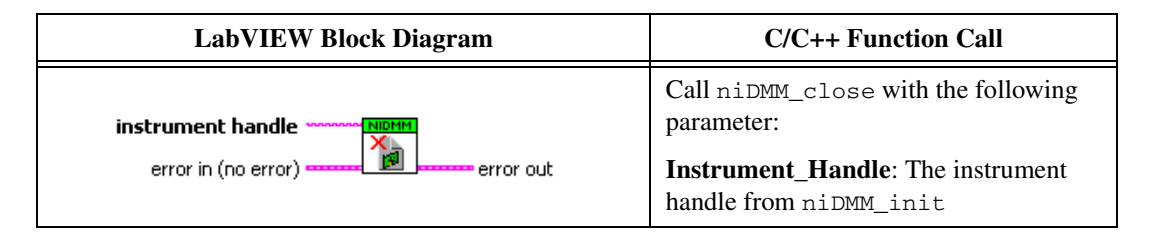

#### **Adjustment Procedures**

This section explains how to adjust the NI 4065. You can choose to perform these adjustment procedures with or without performing the verification procedures first.

The parameters **Range**, **Resolution in Digits**, **Expected Measurement**, and **Frequency** used in VI and function calls in this section have floating point values. For example, if **Range** = 1, the floating point value is 1.0. Refer to the *NI Digital Multimeters Help* for more information about parameter values.

D

**Note** NI recommends repeating the verification procedures, using the 24-hour accuracy limits, after you perform these adjustment procedures. Reverification ensures the device you calibrated is operating within specifications after adjustment.

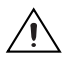

**Caution** If you skip any of the steps within a section of the adjustment procedures, the niDMM Close External Cal VI and the niDMM\_ExtCalClose function do *not* allow you to store your new calibration coefficients. Instead, NI-DMM restores the original coefficients to the EEPROM.

## Setting Up the Test Equipment

If you have not already set up the test equipment, complete the following steps:

- 1. Remove all connections from the input banana plug connectors on the NI 4065.
- 2. Verify that the calibrator has been calibrated within the time limits specified in the *Test Equipment* section, and that DC zeros calibration has been performed within the last 30 days. Consult the Fluke 5700A/5720A user documentation for instructions on calibrating these devices.

**Note** Ensure the calibrator is warmed up for at least 60 minutes before you begin this procedure.

- 3. Reset the calibrator.
- 4. If you have not already done so, allow the NI PXI/PCI/PCIe-4065 to warm up for 30 minutes within a powered-on chassis or PC and the NI USB-4065 to warm up for 50 minutes after it is plugged into a USB port on a powered-on PC.

# Adjustment Procedures Initial Setup for Calibration

To initially set up the NI 4065 for calibration, complete the following steps:

- Fasten the connectors on one end of the Fluke 5440 cable to the NI 4065 HI and LO banana plug connectors. Fasten the connectors on the other end of the cable to the HI and LO calibrator binding posts, respectively. Figure 1 shows the correct connections for the NI PXI/PCI/PCIe-4065 and Figure 2 shows the correct connections for the NI USB-4065. Table 2 lists the cable connections.
- 2. If the cable was not previously connected in this configuration, wait two minutes for the thermal EMF to stabilize.

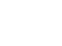

 $\mathbb{N}$ 

3. Call the niDMM Initialize External Cal VI with the **Instrument Descriptor** of the NI 4065 and your valid user password to output a calibration session (Cal Session) you can use to perform NI-DMM calibration or regular measurement functions.

| LabVIEW Block Diagram | C/C++ Function Call                                  |
|-----------------------|------------------------------------------------------|
|                       | Call niDMM_InitExtCal with the following parameters: |
| Calibration Password  | <b>Resource_Name</b> : The resource                  |
| error in (no error)   | Calibration_Password: Your valid user                |
|                       | password Instrument_Handle: Cal Session              |

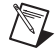

Notes You will use Cal Session in all subsequent VI and function calls.

Use the niDMM Set Cal Password VI or the niDMM\_SetCalPassword function to change the password.

4. Call the niDMM Configure Powerline Frequency VI.

| LabVIEW Block Diagram                                           | C/C++ Function Call                                                                                                    |
|-----------------------------------------------------------------|----------------------------------------------------------------------------------------------------|
| instrument handle<br>error in (no error)<br>Powerline Frequency | Call<br>niDMM_ConfigurePowerLineFrequency<br>with the following parameters:<br>Instrument_Handle: The instrument handle<br>from niDMM_init<br>PowerLine Frequency: Set this parameter to<br>50 or 60, depending on the powerline<br>frequency (in hertz) powering your<br>instruments; select 50 for 400 Hz powerline<br>frequency |

## **Adjusting Linearization**

To adjust Linearization for the NI 4065, complete the following steps:

1. Output 1 V on the calibrator with the range locked to 2.2 V. This range prevents a 50  $\Omega$  calibrator output resistance from creating a voltage divider with the internal resistance of the NI 4065. *Allow the calibrator output to settle before proceeding*.

2. Call the niDMM Config Measurement VI. The niDMM Config Measurement VI is polymorphic. To change the selected instance of this polymorphic VI, right-click the VI and choose **Select Type** followed by **Resolution in Digits**.

| LabVIEW Block Diagram                                                                 | C/C++ Function Call                                                                                                    |
|---------------------------------------------------------------------------------------|----------------------------------------------------------------------------------------------------|
| Resolution in Digits<br>instrument handle<br>Function<br>error in (no error)<br>Range | Call niDMM_ConfigureMeasurement<br>Digits with the following parameters:<br>Instrument_Handle: Cal Session<br>Resolution_Digits: 6.5<br>Measurement_Function:<br>NIDMM_VAL_DC_VOLTS<br>Range: 1.0 |

3. Call the niDMM Control VI.

| LabVIEW Block Diagram | C/C++ Function Call                                                                                              |
|-----------------------|----------------------------------------------------------------------------------------------------|
| instrument handle     | Call niDMM_Control with the following<br>parameters:<br>Instrument_Handle: Cal Session<br>Control Action: Commit |

- 4. Refer to Table 15 for the appropriate calibrator output and parameter values as you complete the following steps:
  - a. On the calibrator, output the value listed in the *Calibrator Output* column in Table 15 for the current iteration. *Allow the calibrator output to settle before proceeding*.
  - b. Call the Cal Adjust Linearization VI.

| LabVIEW Block Diagram                                                                                            | C/C++ Function Call                                                                                                    |
|----------------------------------------------------------------------------------------------------|----------------------------------------------------------------------------------------------------|
| Expected Value<br>instrument handle<br>Function<br>Range<br>error out<br>error in (no error)<br>Input Resistance | Call<br>niDMM_CalAdjustLinearization<br>with the following parameters:<br>Mode: NIDMM_VAL_DC_VOLTS<br>Range: Set as shown in Table 15 for the<br>current iteration<br>Input_Resistance:<br>NIDMM_VAL_GREATER_THAN_10<br>_GIGAOHM<br>Expected_Value: Set as shown in<br>Table 15 for the current iteration |

5. Repeat step 4 for each of the remaining iterations listed in Table 15.

|           | Calibrator Output | niDMM Cal Adjust Linearization Parameters |                |
|-----------|-------------------|-------------------------------------------|----------------|
| Iteration | Amplitude (V)     | Range (V)                                 | Expected Value |
| 1         | -1.0              | 1                                         | -1.0           |
| 2         | -0.8              | 1                                         | -0.8           |
| 3         | -0.6              | 1                                         | -0.6           |
| 4         | -0.4              | 1                                         | -0.4           |
| 5         | -0.2              | 1                                         | -0.2           |
| 6         | 0.0               | 1                                         | 0.0            |
| 7         | 0.2               | 1                                         | 0.2            |
| 8         | 0.4               | 1                                         | 0.4            |
| 9         | 0.6               | 1                                         | 0.6            |
| 10        | 0.8               | 1                                         | 0.8            |
| 11        | 1.0               | 1                                         | 1.0            |

| Table 15. Linear | zation Settings |
|------------------|-----------------|
|------------------|-----------------|

6. Reset the calibrator.

# **Adjusting DC Voltage**

To adjust DC voltage for the NI 4065, complete the following steps:

1. Call the niDMM Reset VI.

| LabVIEW Block Diagram | C/C++ Function Call                                                           |
|-----------------------|-------------------------------------------------------------------------------|
| error in (no error)   | Call niDMM_reset with the following parameter: Instrument_Handle: Cal Session |

2. Call the niDMM Config Measurement VI. The niDMM Config Measurement VI is polymorphic. To change the selected instance of this polymorphic VI, right-click the VI and choose **Select Type** followed by **Resolution in Digits**.

| LabVIEW Block Diagram                                                                 | C/C++ Function Call                                                                                                    |
|---------------------------------------------------------------------------------------|----------------------------------------------------------------------------------------------------|
| Resolution in Digits<br>instrument handle<br>Function<br>error in (no error)<br>Range | Call niDMM_ConfigureMeasurement<br>Digits with the following parameters:<br>Instrument_Handle: Cal Session<br>Resolution_Digits: 6.5<br>Measurement_Function:<br>NIDMM_VAL_DC_VOLTS<br>Range: 300.0 |

3. Call the niDMM Control VI.

| LabVIEW Block Diagram | C/C++ Function Call                                                                                              |
|-----------------------|----------------------------------------------------------------------------------------------------|
| instrument handle     | Call niDMM_Control with the following<br>parameters:<br>Instrument_Handle: Cal Session<br>Control Action: Commit |

- 4. Refer to Table 16 for the appropriate calibrator output and parameter values as you complete the following steps:
  - a. On the calibrator, output the value listed in the *Calibrator Output* column in Table 16 for the current iteration. *Allow the calibrator output to settle before proceeding*.
  - b. Call the niDMM Cal Adjust Gain VI.

| LabVIEW Block Diagram                                                                                   | C/C++ Function Call                                                                                                    |
|----------------------------------------------------------------------------------------------------|----------------------------------------------------------------------------------------------------|
|                                                                                                    | Call niDMM_CalAdjustGain with the following parameters:                                                                                                    |
| Expected Value<br>instrument handle <b>Function</b><br>Range<br>error in (no error)<br>Input Resistance | Instrument_Handle: Cal Session<br>Mode: NIDMM_VAL_DC_VOLTS<br>Range: Set as shown in Table 16 for the<br>current iteration<br>Input_Resistance: Set as shown in<br>Table 16 for the current iteration<br>Expected_Value: Set as shown in<br>Table 16 for the current iteration |

5. Repeat step 4 for each of the remaining iterations listed in Table 16.

|           | Calibrator<br>Output | niDMM Cal Adjust Gain Parameters |                   |                                   |
|-----------|----------------------|----------------------------------|-------------------|-----------------------------------|
| Iteration | Amplitude (V)        | Range (V)                        | Expected<br>Value | Input Resistance                  |
| 1         | 300                  | 300                              | 300               | NIDMM_VAL_10_MEGAOHM              |
| 2         | -300                 | 300                              | -300              | NIDMM_VAL_10_MEGAOHM              |
| 3         | 100                  | 100                              | 100               | NIDMM_VAL_10_MEGAOHM              |
| 4         | -100                 | 100                              | -100              | NIDMM_VAL_10_MEGAOHM              |
| 5         | 10                   | 10                               | 10                | NIDMM_VAL_GREATER_THAN_10_GIGAOHM |
| 6         | -10                  | 10                               | -10               | NIDMM_VAL_GREATER_THAN_10_GIGAOHM |
| 7         | 1                    | 1                                | 1                 | NIDMM_VAL_GREATER_THAN_10_GIGAOHM |
| 8         | -1                   | 1                                | -1                | NIDMM_VAL_GREATER_THAN_10_GIGAOHM |
| 9         | 0.1                  | 0.1                              | 0.1               | NIDMM_VAL_GREATER_THAN_10_GIGAOHM |
| 10        | -0.1                 | 0.1                              | -0.1              | NIDMM_VAL_GREATER_THAN_10_GIGAOHM |

Table 16. DC Voltage Settings

- 6. Output 0 V on the calibrator. *Allow the calibrator output to settle before proceeding.*
- 7. Wait 2 seconds to allow maximum settling on the calibrator.
- 8. Call the niDMM Cal Adjust Offset VI.

| LabVIEW Block Diagram                                                                          | C/C++ Function Call                                                                                                    |
|------------------------------------------------------------------------------------------------|----------------------------------------------------------------------------------------------------|
|                                                                                                | Call niDMM_CalAdjustOffset with the following parameters:                                                                                |
| instrument handle<br>Function<br>Range<br>error out<br>error in (no error)<br>Input Resistance | Instrument_Handle:<br>Cal SessionMode:<br>NIDMM_VAL_DC_VOLTS<br>Range: 0.1<br>Input_Resistance:<br>NIDMM_VAL_GREATER_THAN_10<br>_GIGAOHM |

9. Call the niDMM Cal Adjust Offset VI.

| LabVIEW Block Diagram                                                                                               | C/C++ Function Call                                                                                                    |
|----------------------------------------------------------------------------------------------------|----------------------------------------------------------------------------------------------------|
|                                                                                                    | Call niDMM_CalAdjustOffset with the following parameters:                                                                            |
| instrument handle <b>NORM</b> instrument handle out<br>Function<br>Range<br>error in (no error)<br>Input Resistance | Instrument_Handle: Cal Session<br>Mode: NIDMM_VAL_DC_VOLTS<br>Range: 1<br>Input_Resistance:<br>NIDMM_VAL_GREATER_THAN_10<br>_GIGAOHM |

10. Call the niDMM Cal Adjust Offset VI.

| LabVIEW Block Diagram                                                             | C/C++ Function Call                                                                                                    |
|-----------------------------------------------------------------------------------|----------------------------------------------------------------------------------------------------|
|                                                                                   | Call niDMM_CalAdjustOffset with the following parameters:                                                                             |
| instrument handle<br>Function<br>Range<br>error in (no error)<br>Input Resistance | Instrument_Handle: Cal Session<br>Mode: NIDMM_VAL_DC_VOLTS<br>Range: 10<br>Input_Resistance:<br>NIDMM_VAL_GREATER_THAN_10<br>_GIGAOHM |

11. Call the niDMM Cal Adjust Offset VI.

| LabVIEW Block Diagram                                      | C/C++ Function Call                                       |
|------------------------------------------------------------|-----------------------------------------------------------|
| inctrument handle and NIDMM services inctrument handle out | Call niDMM_CalAdjustOffset with the following parameters: |
| Function                                                   | Instrument_Handle: Cal Session                            |
| error in (no error)                                        | Range: 100                                                |
|                                                            | Input_Resistance:                                         |
|                                                            | NIDMM_VAL_10_MEGAOHM                                      |

| LabVIEW Block Diagram                                                                 | C/C++ Function Call                                                                                                   |
|---------------------------------------------------------------------------------------|----------------------------------------------------------------------------------------------------|
|                                                                                       | Call niDMM_CalAdjustOffset with the following parameters:                                                             |
| instrument handle out<br>Function<br>Range<br>error in (no error)<br>Input Resistance | Instrument_Handle: Cal Session<br>Mode: NIDMM_VAL_DC_VOLTS<br>Range: 300<br>Input_Resistance:<br>NIDMM_VAL_10_MEGAOHM |

13. Reset the calibrator.

#### **Adjusting 4-Wire Resistance**

To adjust 4-wire resistance for the NI 4065, complete the following steps:

- Fasten the connectors on one end of the Fluke 5440 cable to the NI 4065 *HI SENSE* and *LO SENSE* banana plug connectors. Fasten the connectors on the other end of the cable to the *HI SENSE* and *LO SENSE* calibrator binding posts, respectively. Figure 3 shows the correct connections for the NI PXI/PCI/PCIe-4065 and Figure 4 shows the correct connections for the NI USB-4065. Table 2 lists the cable connections.Table 7 lists the cable connections.
- 2. Wait two minutes for the thermal EMF to stabilize.
- 3. Call the niDMM Config Measurement VI. The niDMM Config Measurement VI is polymorphic. To change the selected instance of this polymorphic VI, right-click the VI and choose **Select Type** followed by **Resolution in Digits**.

| LabVIEW Block Diagram                                                                 | C/C++ Function Call                                                                                                    |
|---------------------------------------------------------------------------------------|----------------------------------------------------------------------------------------------------|
| Resolution in Digits<br>instrument handle<br>Function<br>error in (no error)<br>Range | Call niDMM_ConfigureMeasurement<br>Digits with the following parameters:<br>Instrument_Handle: Cal Session<br>Resolution_Digits: 6.5 |
|                                                                                       | Measurement_Function:<br>NIDMM VAL 4 WIRE RES                                                                                        |
|                                                                                       | <b>Range</b> : 1 M                                                                                                    |

4. Call the niDMM Control VI.

| LabVIEW Block Diagram | C/C++ Function Call                                                                                           |
|-----------------------|----------------------------------------------------------------------------------------------------|
| instrument handle     | Call niDMM_Control with the following parameters:<br>Instrument_Handle: Cal Session<br>Control Action: Commit |

- 5. Refer to Table 17 for the appropriate calibrator output and parameter values as you complete the following steps:
  - a. On the calibrator, output the value listed in the *Calibrator Output* column in Table 17 for the current iteration. *Allow the calibrator output to settle before proceeding*.

Note For all 4-wire measurements, external sense on the calibrator is turned on.

| LabVIEW Block Diagram                                                                                                    | C/C++ Function Call                                                                                                    |
|----------------------------------------------------------------------------------------------------|----------------------------------------------------------------------------------------------------|
|                                                                                                    | Call niDMM_CalAdjustGain with the following parameters:                                                                                                    |
| Expected Value<br>instrument handle with the instrument handle out<br>Function<br>Range<br>error in (no error)<br>Input Resistance | Instrument_Handle: Cal Session<br>Mode: NIDMM_VAL_4_WIRE_RES<br>Range: Set as shown in Table 17 for the<br>current iteration<br>Input_Resistance:<br>NIDMM_VAL_RESISTANCE_NA<br>Expected_Value: Set as shown in<br>Table 17 for the current iteration |

b. Call the niDMM Cal Adjust Gain VI.

c. Call the niDMM Cal Adjust Offset VI (for iterations 7, 8, 9, 10, and 11 only).

| LabVIEW Block Diagram                                                                             | C/C++ Function Call                                                                                                    |
|---------------------------------------------------------------------------------------------------|----------------------------------------------------------------------------------------------------|
|                                                                                                   | Call niDMM_CalAdjustOffset with the following parameters:                                                                                                    |
| instrument handle <b>Function</b><br>Function<br>Range<br>error in (no error)<br>Input Resistance | Instrument_Handle: Cal Session<br>Mode: NIDMM_VAL_4_WIRE_RES<br>Range: Set as shown in Table 17 for the<br>current iteration<br>Input_Resistance:<br>NIDMM_VAL_RESISTANCE_NA |

6. Repeat step 5 for each of the remaining iterations listed in Table 17.

|           |                              | niDMM Cal Adjust Gain Parameters |                                                   |
|-----------|------------------------------|----------------------------------|---------------------------------------------------|
| Iteration | Calibrator Output $(\Omega)$ | Range<br>(Ω)                     | Expected Value                                    |
| 1         | 1 M                          | 1 M                              | the display on the calibrator for 1 M $\! \Omega$ |
| 2         | 190 k                        | 1 M                              | the display on the calibrator for 190 k $arOmega$ |
| 3         | 100 k                        | 100 k                            | the display on the calibrator for 100 k $arOmega$ |
| 4         | 10 k                         | 10 k                             | the display on the calibrator for 10 k $arOmega$  |
| 5         | 1 k                          | 1 k                              | the display on the calibrator for 1 k $arOmega$   |
| 6         | 100                          | 100                              | the display on the calibrator for 100 $arOmega$   |
| 7         | 0                            | 1 M                              | the display on the calibrator for 0 $arOmega$     |
| 8         | 0                            | 100 k                            | the display on the calibrator for 0 $arOmega$     |
| 9         | 0                            | 10 k                             | the display on the calibrator for 0 $arOmega$     |
| 10        | 0                            | 1 k                              | the display on the calibrator for 0 $arOmega$     |
| 11        | 0                            | 100                              | the display on the calibrator for 0 $arOmega$     |

#### Table 17. 4-Wire Resistance Settings

7. Reset the calibrator.

### **Adjusting 2-Wire Resistance**

To adjust 2-wire resistance for the NI 4065, complete the following steps:

- 1. Connect the NI 4065 and the Fluke 5700A/5720A calibrator using two sets of Fluke 5440 cables, a double banana plug, and two insulated, low EMF spade lugs, as shown in Figure 5. Table 9 lists the cable connections.
- 2. Wait two minutes for the thermal EMF to stabilize.
- 3. Call the niDMM Config Measurement VI. The niDMM Config Measurement VI is polymorphic. To change the selected instance of this polymorphic VI, right-click the VI and choose **Select Type** followed by **Resolution in Digits**.

| LabVIEW Block Diagram                                                                 | C/C++ Function Call                                                                                                    |
|---------------------------------------------------------------------------------------|----------------------------------------------------------------------------------------------------|
| Resolution in Digits<br>instrument handle<br>Function<br>error in (no error)<br>Range | Call niDMM_ConfigureMeasurement<br>Digits with the following parameters:<br>Instrument_Handle: Cal Session<br>Resolution_Digits: 6.5<br>Measurement_Function:<br>NIDMM_VAL_2_WIRE_RES<br>Range: 100 M |

4. Call the niDMM Control VI.

| LabVIEW Block Diagram | C/C++ Function Call                                                                                              |
|-----------------------|----------------------------------------------------------------------------------------------------|
| instrument handle     | Call niDMM_Control with the following<br>parameters:<br>Instrument_Handle: Cal Session<br>Control Action: Commit |

5. Output 100 M $\Omega$  from the calibrator with 2-wire compensation and external sense turned off. *Allow the calibrator output to settle before proceeding*.

| LabVIEW Block Diagram                                                                                            | C/C++ Function Call                                                                                                    |
|----------------------------------------------------------------------------------------------------|----------------------------------------------------------------------------------------------------|
|                                                                                                    | Call niDMM_CalAdjustGain with the following parameters:                                                                                                    |
| Expected Value<br>instrument handle<br>Function<br>Range<br>error out<br>error in (no error)<br>Input Resistance | Instrument_Handle: Cal Session<br>Mode: NIDMM_VAL_2_WIRE_RES<br>Range: 100 M<br>Input_Resistance:<br>NIDMM_VAL_RESISTANCE_NA<br>Expected_Value: The display on the<br>calibrator for 100 MΩ |

- 7. Output 19 M $\Omega$  from the calibrator with 2-wire compensation and external sense turned off. *Allow the calibrator output to settle before proceeding*.
- 8. Call the niDMM Cal Adjust Gain VI.

| LabVIEW Block Diagram                                                                                   | C/C++ Function Call                                                                                                    |
|----------------------------------------------------------------------------------------------------|----------------------------------------------------------------------------------------------------|
|                                                                                                    | Call niDMM_CalAdjustGain with the following parameters:                                                                                                    |
| Expected Value<br>instrument handle <b>Function</b><br>Range<br>error in (no error)<br>Input Resistance | Instrument_Handle: Cal Session<br>Mode: NIDMM_VAL_2_WIRE_RES<br>Range: 100 M<br>Input_Resistance:<br>NIDMM_VAL_RESISTANCE_NA<br>Expected_Value: The display on the<br>calibrator for 19 MΩ |

9. Output 10 M $\Omega$  from the calibrator with 2-wire compensation turned off, but with external sense turned on. *Allow the calibrator output to settle before proceeding*.

| LabVIEW Block Diagram                                                                               | C/C++ Function Call                                                                                                    |
|----------------------------------------------------------------------------------------------------|----------------------------------------------------------------------------------------------------|
|                                                                                                    | Call niDMM_CalAdjustGain with the following parameters:                                                                                                    |
| Expected Value<br>instrument handle<br>Function<br>Range<br>error in (no error)<br>Input Resistance | Instrument_Handle: Cal Session<br>Mode: NIDMM_VAL_2_WIRE_RES<br>Range: 10 M<br>Input_Resistance:<br>NIDMM_VAL_RESISTANCE_NA<br>Expected_Value: The display on the<br>calibrator for 10 MΩ |

- 11. Output 1.9 M $\Omega$  from the calibrator with 2-wire compensation turned off, but with external sense turned on. *Allow the calibrator output to settle before proceeding*.
- 12. Call the niDMM Cal Adjust Gain VI.

| LabVIEW Block Diagram                                                                               | C/C++ Function Call                                                                                                    |
|----------------------------------------------------------------------------------------------------|----------------------------------------------------------------------------------------------------|
|                                                                                                    | Call niDMM_CalAdjustGain with the following parameters:                                                                                                    |
| Expected Value<br>instrument handle<br>Function<br>Range<br>error in (no error)<br>Input Resistance | Instrument_Handle: Cal Session<br>Mode: NIDMM_VAL_2_WIRE_RES<br>Range: 10 M<br>Input_Resistance:<br>NIDMM_VAL_RESISTANCE_NA<br>Expected_Value: The display on the<br>calibrator for 1.9 MΩ |

13. Output 1 M $\Omega$  from the calibrator with 2-wire compensation turned off, but with external sense turned on. *Allow the calibrator output to settle before proceeding*.

| LabVIEW Block Diagram                                                                                            | C/C++ Function Call                                                                                                    |
|----------------------------------------------------------------------------------------------------|----------------------------------------------------------------------------------------------------|
|                                                                                                    | Call niDMM_CalAdjustGain with the following parameters:                                                                                                    |
| Expected Value<br>instrument handle<br>Function<br>Range<br>error out<br>error in (no error)<br>Input Resistance | Instrument_Handle: Cal Session<br>Mode: NIDMM_VAL_2_WIRE_RES<br>Range: 1 M<br>Input_Resistance:<br>NIDMM_VAL_RESISTANCE_NA<br>Expected_Value: The display on the<br>calibrator for 1 MΩ |

- 15. Output 100 k $\Omega$  from the calibrator with 2-wire compensation turned off, but with external sense turned on. *Allow the calibrator output to settle before proceeding*.
- 16. Call the niDMM Cal Adjust Gain VI.

| LabVIEW Block Diagram                                                                               | C/C++ Function Call                                                                                                    |
|----------------------------------------------------------------------------------------------------|----------------------------------------------------------------------------------------------------|
|                                                                                                    | Call niDMM_CalAdjustGain with the following parameters:                                                                                                    |
| Expected Value<br>instrument handle<br>Function<br>Range<br>error in (no error)<br>Input Resistance | Instrument_Handle: Cal Session<br>Mode: NIDMM_VAL_2_WIRE_RES<br>Range: 100 k<br>Input_Resistance:<br>NIDMM_VAL_RESISTANCE_NA<br>Expected_Value: The display on the<br>calibrator for 100 kΩ |

17. Output 10 k $\Omega$  from the calibrator with 2-wire compensation and external sense turned on.

 Call the niDMM Config Measurement VI. The niDMM Config Measurement VI is polymorphic. To change the selected instance of this polymorphic VI, right-click the VI and choose Select Type followed by Resolution in Digits.

| LabVIEW Block Diagram                                                                 | C/C++ Function Call                                                                                                    |
|---------------------------------------------------------------------------------------|----------------------------------------------------------------------------------------------------|
| Resolution in Digits<br>instrument handle<br>Function<br>error in (no error)<br>Range | Call niDMM_ConfigureMeasurement<br>Digits with the following parameters:<br>Instrument_Handle: Cal Session<br>Resolution_Digits: 6.5<br>Measurement_Function:<br>NIDMM_VAL_2_WIRE_RES<br>Range: 10 k |

19. Call the niDMM Control VI.

| LabVIEW Block Diagram | C/C++ Function Call                                                                                              |
|-----------------------|----------------------------------------------------------------------------------------------------|
| instrument handle     | Call niDMM_Control with the following<br>parameters:<br>Instrument_Handle: Cal Session<br>Control Action: Commit |

- 20. Wait 10 seconds to allow maximum settling on the calibrator after turning 2-wire compensation on.
- 21. Call the niDMM Cal Adjust Gain VI.

| LabVIEW Block Diagram                                                                               | C/C++ Function Call                                                                                                    |
|----------------------------------------------------------------------------------------------------|----------------------------------------------------------------------------------------------------|
|                                                                                                    | Call niDMM_CalAdjustGain with the following parameters:                                                                                                    |
| Expected Value<br>instrument handle<br>Function<br>Range<br>error in (no error)<br>Input Resistance | Instrument_Handle: Cal Session<br>Mode: NIDMM_VAL_2_WIRE_RES<br>Range: 10 k<br>Input_Resistance:<br>NIDMM_VAL_RESISTANCE_NA<br>Expected_Value: The display on the<br>calibrator for 10 kΩ |

22. Output 1 k $\Omega$  from the calibrator with 2-wire compensation and external sense turned on. *Allow the calibrator output to settle before proceeding*.

| LabVIEW Block Diagram                                                                               | C/C++ Function Call                                                                                                    |
|----------------------------------------------------------------------------------------------------|----------------------------------------------------------------------------------------------------|
|                                                                                                    | Call niDMM_CalAdjustGain with the following parameters:                                                                                                    |
| Expected Value<br>instrument handle<br>Function<br>Range<br>error in (no error)<br>Input Resistance | Instrument_Handle: Cal Session<br>Mode: NIDMM_VAL_2_WIRE_RES<br>Range: 1 k<br>Input_Resistance:<br>NIDMM_VAL_RESISTANCE_NA<br>Expected_Value: The display on the<br>calibrator for 1 kΩ |

- 24. Output 100  $\Omega$  from the calibrator with 2-wire compensation and external sense turned on. *Allow the calibrator output to settle before proceeding*.
- 25. Call the niDMM Cal Adjust Gain VI.

| LabVIEW Block Diagram                                                                                                    | C/C++ Function Call                                                                                                    |
|----------------------------------------------------------------------------------------------------|----------------------------------------------------------------------------------------------------|
|                                                                                                    | Call niDMM_CalAdjustGain with the following parameters:                                                                                                    |
| Expected Value<br>instrument handle water instrument handle out<br>Function<br>Range<br>error in (no error)<br>Input Resistance | Instrument_Handle: Cal Session<br>Mode: NIDMM_VAL_2_WIRE_RES<br>Range: 100<br>Input_Resistance:<br>NIDMM_VAL_RESISTANCE_NA<br>Expected_Value: The display on the<br>calibrator for 100 Ω |

26. Output 0  $\Omega$  from the calibrator with 2-wire compensation turned off, but with external sense turned on. *Allow the calibrator output to settle before proceeding*.

| LabVIEW Block Diagram | C/C++ Function Call                                                                                                    |
|-----------------------|----------------------------------------------------------------------------------------------------|
|                       | Call niDMM_CalAdjustGain with the following parameters:                                                                                                    |
| Expected Value        | Instrument_Handle: Cal Session<br>Mode: NIDMM_VAL_2_WIRE_RES<br>Range: 100 M<br>Input_Resistance:<br>NIDMM_VAL_RESISTANCE_NA<br>Expected_Value: The display on the<br>calibrator for 0 Ω |

28. Call the niDMM Cal Adjust Gain VI.

| LabVIEW Block Diagram                                                                                            | C/C++ Function Call                                                                                                    |
|----------------------------------------------------------------------------------------------------|----------------------------------------------------------------------------------------------------|
|                                                                                                    | Call niDMM_CalAdjustGain with the following parameters:                                                                                                    |
| Expected Value<br>instrument handle<br>Function<br>Range<br>error out<br>error in (no error)<br>Input Resistance | Instrument_Handle: Cal Session<br>Mode: NIDMM_VAL_2_WIRE_RES<br>Range: 10 M<br>Input_Resistance:<br>NIDMM_VAL_RESISTANCE_NA<br>Expected_Value: The display on the<br>calibrator for 0 Ω |

29. Call the niDMM Cal Adjust Gain VI.

| LabVIEW Block Diagram                                                                               | C/C++ Function Call                                                                                                    |
|----------------------------------------------------------------------------------------------------|----------------------------------------------------------------------------------------------------|
|                                                                                                    | Call niDMM_CalAdjustGain with the following parameters:                                                                                                    |
| Expected Value<br>instrument handle<br>Function<br>Range<br>error in (no error)<br>Input Resistance | Instrument_Handle: Cal Session<br>Mode: NIDMM_VAL_2_WIRE_RES<br>Range: 1 M<br>Input_Resistance:<br>NIDMM_VAL_RESISTANCE_NA<br>Expected_Value: The display on the<br>calibrator for 0 Ω |

| LabVIEW Block Diagram                                                                                   | C/C++ Function Call                                                                                                    |
|----------------------------------------------------------------------------------------------------|----------------------------------------------------------------------------------------------------|
|                                                                                                    | Call niDMM_CalAdjustGain with the following parameters:                                                                                                    |
| Expected Value<br>instrument handle <b>Function</b><br>Range<br>error in (no error)<br>Input Resistance | Instrument_Handle: Cal Session<br>Mode: NIDMM_VAL_2_WIRE_RES<br>Range: 100 k<br>Input_Resistance:<br>NIDMM_VAL_RESISTANCE_NA<br>Expected_Value: The display on the<br>calibrator for 0 Ω |

- 31. Output 0  $\Omega$  from the calibrator with 2-wire compensation and external sense turned on. *Allow the calibrator output to settle before proceeding*.
- 32. Call the niDMM Cal Adjust Gain VI.

| LabVIEW Block Diagram                                                                                                    | C/C++ Function Call                                                                                                    |
|----------------------------------------------------------------------------------------------------|----------------------------------------------------------------------------------------------------|
|                                                                                                    | Call niDMM_CalAdjustGain with the following parameters:                                                                                                    |
| Expected Value instrument handle out instrument handle out Function Range error out error in (no error) Input Resistance | Instrument_Handle: Cal Session<br>Mode: NIDMM_VAL_2_WIRE_RES<br>Range: 10 k<br>Input_Resistance:<br>NIDMM_VAL_RESISTANCE_NA<br>Expected_Value: The display on the<br>calibrator for 0 Ω |

33. Call the niDMM Cal Adjust Gain VI.

| LabVIEW Block Diagram                                                                                                    | C/C++ Function Call                                                                                                    |
|----------------------------------------------------------------------------------------------------|----------------------------------------------------------------------------------------------------|
|                                                                                                    | Call niDMM_CalAdjustGain with the following parameters:                                                                                                    |
| Expected Value<br>instrument handle water instrument handle out<br>Function<br>Range<br>error in (no error)<br>Input Resistance | Instrument_Handle: Cal Session<br>Mode: NIDMM_VAL_2_WIRE_RES<br>Range: 1 k<br>Input_Resistance:<br>NIDMM_VAL_RESISTANCE_NA<br>Expected_Value: The display on the<br>calibrator for 0 Ω |
34. Call the niDMM Cal Adjust Gain VI.

| LabVIEW Block Diagram                                                                               | C/C++ Function Call                                                                                                    |
|----------------------------------------------------------------------------------------------------|----------------------------------------------------------------------------------------------------|
|                                                                                                    | Call niDMM_CalAdjustGain with the following parameters:                                                                                                    |
| Expected Value<br>instrument handle<br>Function<br>Range<br>error in (no error)<br>Input Resistance | Instrument_Handle: Cal Session<br>Mode: NIDMM_VAL_2_WIRE_RES<br>Range: 100<br>Input_Resistance:<br>NIDMM_VAL_RESISTANCE_NA<br>Expected_Value: The display on the<br>calibrator for 0 Ω |

- 35. Reset the calibrator.
- 36. Plug in the insulated banana plug shorting bar across the HI and LO banana plug connectors on the NI 4065.
- 37. Wait two minutes for the thermal EMF to stabilize.
- 38. Call the niDMM Cal Adjust Offset VI.

| LabVIEW Block Diagram | C/C++ Function Call                                          |
|-----------------------|--------------------------------------------------------------|
|                       | Call niDMM_CalAdjustOffset with the following parameters:    |
| instrument handle     | Instrument_Handle: Cal Session<br>Mode: NIDMM_VAL_2_WIRE_RES |
| Input Resistance      | Input_Resistance:                                            |
|                       | NIDMM_VAL_RESISTANCE_NA                                      |

39. Call the niDMM Cal Adjust Offset VI.

| LabVIEW Block Diagram                       | C/C++ Function Call                                          |
|---------------------------------------------|--------------------------------------------------------------|
|                                             | Call niDMM_CalAdjustOffset with the following parameters:    |
| Range                                       | Instrument_Handle: Cal Session<br>Mode: NIDMM_VAL_2_WIRE_RES |
| error in (no error) and<br>Input Resistance | Range: 10 M<br>Input Resistance:                             |
|                                             | NIDMM_VAL_RESISTANCE_NA                                      |

| LabVIEW Block Diagram                                                             | C/C++ Function Call                                                                                                    |
|-----------------------------------------------------------------------------------|----------------------------------------------------------------------------------------------------|
|                                                                                   | Call niDMM_CalAdjustOffset with the following parameters:                                                                  |
| instrument handle<br>Function<br>Range<br>error in (no error)<br>Input Resistance | Instrument_Handle: Cal Session<br>Mode: NIDMM_VAL_2_WIRE_RES<br>Range: 1 M<br>Input_Resistance:<br>NIDMM_VAL_RESISTANCE_NA |

#### 41. Call the niDMM Cal Adjust Offset VI.

| LabVIEW Block Diagram                                                             | C/C++ Function Call                                                                                                    |
|-----------------------------------------------------------------------------------|----------------------------------------------------------------------------------------------------|
|                                                                                   | Call niDMM_CalAdjustOffset with the following parameters:                                                                    |
| instrument handle<br>Function<br>Range<br>error in (no error)<br>Input Resistance | Instrument_Handle: Cal Session<br>Mode: NIDMM_VAL_2_WIRE_RES<br>Range: 100 k<br>Input_Resistance:<br>NIDMM_VAL_RESISTANCE_NA |

42. Call the niDMM Cal Adjust Offset VI.

| LabVIEW Block Diagram | C/C++ Function Call                                       |
|-----------------------|-----------------------------------------------------------|
|                       | Call niDMM_CalAdjustOffset with the following parameters: |
| Function              | Instrument_Handle: Cal Session                            |
| error in (no error)   | Range: 10 k                                               |
| Input Resistance      | Input_Resistance:                                         |
|                       | NIDMM_VAL_RESISTANCE_NA                                   |

| LabVIEW Block Diagram                                                                                                    | C/C++ Function Call                                                                                                    |
|----------------------------------------------------------------------------------------------------|----------------------------------------------------------------------------------------------------|
| · · · · · · · · · · · · · · · · · · ·                                                                                                    | Call niDMM_CalAdjustOffset with the following parameters:                                                                  |
| instrument handle with the second second sec | Instrument_Handle: Cal Session<br>Mode: NIDMM_VAL_2_WIRE_RES<br>Range: 1 k<br>Input_Resistance:<br>NIDMM_VAL_RESISTANCE_NA |

#### 44. Call the niDMM Cal Adjust Offset VI.

| LabVIEW Block Diagram                       | C/C++ Function Call                                                                                                    |
|---------------------------------------------|----------------------------------------------------------------------------------------------------|
| instrument handle                           | Call niDMM_CalAdjustOffset with<br>the following parameters:<br>Instrument_Handle: Cal Session<br>Mode: NIDMM_VAL_2_WIRE_RES |
| error in (no error) and<br>Input Resistance | Range: 100<br>Input_Resistance:<br>NIDMM_VAL_RESISTANCE_NA                                                                   |

45. Call the niDMM Cal Adjust Miscellaneous VI.

| LabVIEW Block Diagram | C/C++ Function Call                                                     |
|-----------------------|-------------------------------------------------------------------------|
|                       | Call niDMM_CalAdjustMisc with the following parameters:                 |
| error in (no error)   | Instrument_Handle: Cal_Session<br>Type:<br>NIDMM_EXTCAL_MISCCAL_SECTION |

## Adjusting AC Voltage

To adjust AC voltage for the NI 4065, complete the following steps:

1. Call the niDMM Config Measurement VI. The niDMM Config Measurement VI is polymorphic. To change the selected instance of this polymorphic VI, right-click the VI and choose **Select Type** followed by **Resolution in Digits**.

| LabVIEW Block Diagram                                                                 | C/C++ Function Call                                                                                                    |
|---------------------------------------------------------------------------------------|----------------------------------------------------------------------------------------------------|
| Resolution in Digits<br>instrument handle<br>Function<br>error in (no error)<br>Range | Call niDMM_ConfigureMeasurement<br>Digits with the following parameters:<br>Instrument_Handle: Cal Session<br>Resolution_Digits: 6.5<br>Measurement_Function:<br>NIDMM_VAL_AC_VOLTS<br>Range: 300 |

2. Call the niDMM Control VI.

| LabVIEW Block Diagram | C/C++ Function Call                                                                                           |
|-----------------------|----------------------------------------------------------------------------------------------------|
| instrument handle     | Call niDMM_Control with the following parameters:<br>Instrument_Handle: Cal Session<br>Control Action: Commit |

- 3. Refer to Table 18 for the appropriate calibrator output and parameter values as you complete the following steps:
  - a. On the calibrator, output the value listed in the *Calibrator Output* column in Table 18 for the current iteration. *Allow the calibrator output to settle before proceeding*.

b. Call the niDMM Cal Adjust Gain VI.

| LabVIEW Block Diagram                                                                                   | C/C++ Function Call                                                                                                    |
|----------------------------------------------------------------------------------------------------|----------------------------------------------------------------------------------------------------|
|                                                                                                    | Call niDMM_CalAdjustGain with the following parameters:                                                                                                    |
| Expected Value<br>instrument handle <b>Function</b><br>Range<br>error in (no error)<br>Input Resistance | Instrument_Handle: Cal Session<br>Mode: NIDMM_VAL_AC_VOLTS<br>Range: Set as shown in Table 18 for the<br>current iteration<br>Input_Resistance:<br>NIDMM_VAL_10_MEGAOHM<br>Expected_Value: Set as shown in<br>Table 18 for the current iteration |

4. Repeat step 3 for each of the remaining iterations listed in Table 18.

|           | Calibrator O  | ıtput   | niDMM Cal A | Adjust Gain Parameters |
|-----------|---------------|---------|-------------|------------------------|
| Iteration | Amplitude (V) | f (kHz) | Range (V)   | Expected Value         |
| 1         | 200           | 1       | 300         | 200                    |
| 2         | 100           | 1       | 300         | 100                    |
| 3         | 4             | 1       | 300         | 4                      |
| 4         | 20            | 1       | 20          | 20                     |
| 5         | 10            | 1       | 20          | 10                     |
| 6         | 0.4           | 1       | 20          | 0.4                    |
| 7         | 2             | 1       | 2           | 2                      |
| 8         | 1             | 1       | 2           | 1                      |
| 9         | 0.04          | 1       | 2           | 0.04                   |
| 10        | 0.2           | 1       | 0.2         | 0.2                    |
| 11        | 0.1           | 1       | 0.2         | 0.1                    |
| 12        | 4 m           | 1       | 0.2         | 4 m                    |

#### Table 18. AC Voltage Settings

5. Reset the calibrator.

### **Adjusting DC Current**

To adjust DC current for the NI 4065, complete the following steps:

1. If you are using an NI PXI/PCI/PCIe-4065, fasten the connectors on one end of the Fluke 5440 cable to the HI SENSE and LO banana plug connectors, and fasten the connectors on the other end of the cable to the HI and LO calibrator binding posts, respectively. Figure 7 shows the correct connections. Table 12 lists the cable connections.

If you are using an NI USB-4065, fasten the connectors on one end of the Fluke 5440 cable to the I and LO banana plug connectors, and fasten the connectors on the other end of the cable to the HI and LO calibrator binding posts, respectively. Figure 8 shows the correct connections. Table 12 lists the cable connections.

- 2. Wait two minutes for the thermal EMF to stabilize.
- 3. Call the niDMM Reset VI to reset the NI 4065 to a known state.

| LabVIEW Block Diagram | C/C++ Function Call                            |
|-----------------------|------------------------------------------------|
| error in (no error)   | Call niDMM_reset with the following parameter: |
|                       | Instrument_Handle: Cal Session                 |

4. Call the niDMM Config Measurement VI. The niDMM Config Measurement VI is polymorphic. To change the selected instance of this polymorphic VI, right-click the VI and choose **Select Type** followed by **Resolution in Digits**.

| LabVIEW Block Diagram                                                                 | C/C++ Function Call                                                                                                    |
|---------------------------------------------------------------------------------------|----------------------------------------------------------------------------------------------------|
| Resolution in Digits<br>instrument handle<br>Function<br>error in (no error)<br>Range | Call niDMM_ConfigureMeasurement<br>Digits with the following parameters:<br>Instrument_Handle: Cal Session<br>Resolution_Digits: 6.5<br>Measurement_Function:<br>NIDMM_VAL_DC_CURRENT<br>Range: 1.0 |

5. Call the niDMM Control VI.

| LabVIEW Block Diagram | C/C++ Function Call                                                                                              |
|-----------------------|----------------------------------------------------------------------------------------------------|
| instrument handle     | Call niDMM_Control with the following<br>parameters:<br>Instrument_Handle: Cal Session<br>Control Action: Commit |

Note Configure the DMM for current mode before applying a current from the calibrator.

- 6. Set the current output on the calibrator to NORM and output 0.01 A. *Allow the calibrator output to settle before proceeding.*
- 7. Call the niDMM Cal Adjust Gain VI.

| LabVIEW Block Diagram                                                                                                    | C/C++ Function Call                                                                                                    |
|----------------------------------------------------------------------------------------------------|----------------------------------------------------------------------------------------------------|
|                                                                                                    | Call niDMM_CalAdjustGain with the following parameters:                                                                                             |
| Expected Value<br>instrument handle with the second second s | Instrument_Handle: Cal Session<br>Mode: NIDMM_VAL_DC_CURRENT<br>Range: 0.01<br>Input_Resistance:<br>NIDMM_VAL_RESISTANCE_NA<br>Expected_Value: 0.01 |

- 8. Output –0.01 A on the calibrator. *Allow the calibrator output to settle before proceeding.*
- 9. Call the niDMM Cal Adjust Gain VI.

| LabVIEW Block Diagram                                                                                                    | C/C++ Function Call                                     |
|----------------------------------------------------------------------------------------------------|---------------------------------------------------------|
| Expected Value<br>instrument handle with the second second se | Call niDMM_CalAdjustGain with the following parameters: |
|                                                                                                    | Instrument_Handle: Cal Session                          |
|                                                                                                    | Mode: NIDMM_VAL_DC_CURRENT                              |
|                                                                                                    | Range: 0.01                                             |
|                                                                                                    | Input_Resistance:                                       |
|                                                                                                    | NIDMM_VAL_RESISTANCE_NA                                 |
|                                                                                                    | Expected_Value: -0.01                                   |

10. Output 0 A on the calibrator. *Allow the calibrator output to settle before proceeding.* 

| LabVIEW Block Diagram                                                             | C/C++ Function Call                                       |
|-----------------------------------------------------------------------------------|-----------------------------------------------------------|
| instrument handle<br>Function<br>Range<br>error in (no error)<br>Input Resistance | Call niDMM_CalAdjustOffset with the following parameters: |
|                                                                                   | Mode: NIDMM_VAL_DC_CURRENT<br>Range: 0.01                 |
|                                                                                   | Input_Resistance:<br>NIDMM_VAL_RESISTANCE_NA              |

- 12. Output 0.1 A on the calibrator. *Allow the calibrator output to settle before proceeding*.
- 13. Call the niDMM Cal Adjust Gain VI.

| LabVIEW Block Diagram                                                                                                    | C/C++ Function Call                                                                                                    |
|----------------------------------------------------------------------------------------------------|----------------------------------------------------------------------------------------------------|
|                                                                                                    | Call niDMM_CalAdjustGain with the following parameters:                                                                                           |
| Expected Value<br>instrument handle ware instrument handle out<br>Function<br>Range<br>error in (no error)<br>Input Resistance | Instrument_Handle: Cal Session<br>Mode: NIDMM_VAL_DC_CURRENT<br>Range: 0.1<br>Input_Resistance:<br>NIDMM_VAL_RESISTANCE_NA<br>Expected_Value: 0.1 |

- 14. Output –0.1 A on the calibrator. *Allow the calibrator output to settle before proceeding.*
- 15. Call the niDMM Cal Adjust Gain VI.

| LabVIEW Block Diagram                                                                                   | C/C++ Function Call                                                                             |
|----------------------------------------------------------------------------------------------------|-------------------------------------------------------------------------------------------------|
| Expected Value<br>instrument handle out<br>Function<br>Range<br>error in (no error)<br>Input Resistance | Call niDMM_CalAdjustGain with the following parameters:                                         |
|                                                                                                    | Instrument_Handle: Cal Session<br>Mode: NIDMM_VAL_DC_CURRENT<br>Range: 0.1<br>Input Resistance: |
|                                                                                                    | NIDMM_VAL_RESISTANCE_NA<br>Expected_Value: -0.1                                                 |

16. Output 0 A on the calibrator. *Allow the calibrator output to settle before proceeding.* 

| LabVIEW Block Diagram                                                             | C/C++ Function Call                                       |
|-----------------------------------------------------------------------------------|-----------------------------------------------------------|
| instrument handle<br>Function<br>Range<br>error in (no error)<br>Input Resistance | Call niDMM_CalAdjustOffset with the following parameters: |
|                                                                                   | Instrument_Handle: Cal Session                            |
|                                                                                   | Range: 0.1                                                |
|                                                                                   | Input_Resistance:                                         |
|                                                                                   | NIDMM_VAL_RESISTANCE_NA                                   |

- 18. Output 2.2 A on the calibrator. *Allow the calibrator output to settle before proceeding.*
- 19. Call the niDMM Cal Adjust Gain VI.

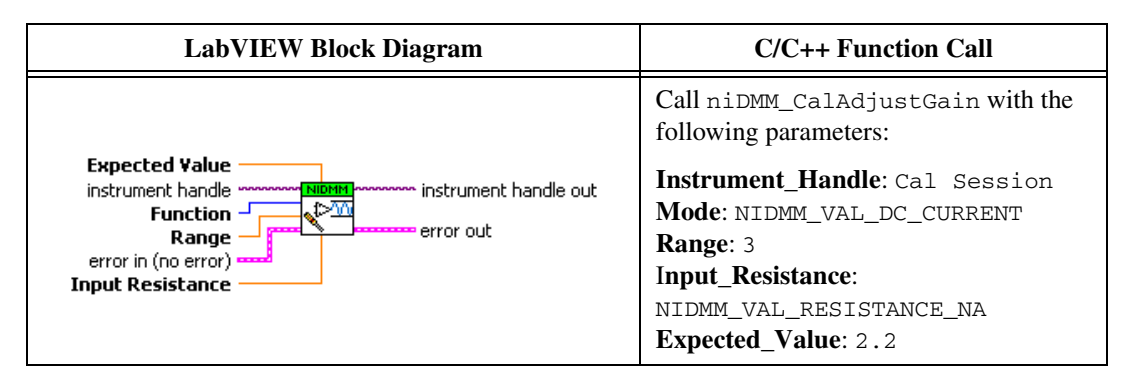

- 20. Output –2.2 A on the calibrator. *Allow the calibrator output to settle before proceeding*.
- 21. Call the niDMM Cal Adjust Gain VI.

| LabVIEW Block Diagram                                                                                                  | C/C++ Function Call                                                                                                    |
|----------------------------------------------------------------------------------------------------|----------------------------------------------------------------------------------------------------|
|                                                                                                    | Call niDMM_CalAdjustGain with the following parameters:                                                                                          |
| Expected Value<br>instrument handle warment handle out<br>Function<br>Range<br>error in (no error)<br>Input Resistance | Instrument_Handle: Cal Session<br>Mode: NIDMM_VAL_DC_CURRENT<br>Range: 3<br>Input_Resistance:<br>NIDMM_VAL_RESISTANCE_NA<br>Expected_Value: -2.2 |

22. Output 1 A on the calibrator. *Allow the calibrator output to settle before proceeding.* 

23. Call the niDMM Cal Adjust Gain VI.

| LabVIEW Block Diagram                                                                               | C/C++ Function Call                                                                                                    |
|----------------------------------------------------------------------------------------------------|----------------------------------------------------------------------------------------------------|
|                                                                                                    | Call niDMM_CalAdjustGain with the following parameters:                                                                                       |
| Expected Value<br>instrument handle<br>Function<br>Range<br>error in (no error)<br>Input Resistance | Instrument_Handle: Cal Session<br>Mode: NIDMM_VAL_DC_CURRENT<br>Range: 1<br>Input_Resistance:<br>NIDMM_VAL_RESISTANCE_NA<br>Expected_Value: 1 |

- 24. Output –1 A on the calibrator. *Allow the calibrator output to settle before proceeding.*
- 25. Call the niDMM Cal Adjust Gain VI.

| LabVIEW Block Diagram                                                                                   | C/C++ Function Call                                                                                                    |
|----------------------------------------------------------------------------------------------------|----------------------------------------------------------------------------------------------------|
| Expected Value<br>instrument handle out<br>Function<br>Range<br>error in (no error)<br>Input Resistance | Call niDMM_CalAdjustGain with the following parameters:                                                                  |
|                                                                                                    | Instrument_Handle: Cal Session<br>Mode: NIDMM_VAL_DC_CURRENT<br>Range: 1<br>Input_Resistance:<br>NIDMM_VAL_RESISTANCE_NA |
|                                                                                                    | Expected_Value: -1                                                                                                    |

- 26. Output 0 A on the calibrator.
- 27. Wait 5 seconds before making a measurement to allow thermal EMF to settle.
- 28. Call the niDMM Cal Adjust Offset VI.

| LabVIEW Block Diagram      | C/C++ Function Call                                       |  |
|----------------------------|-----------------------------------------------------------|--|
| instrument handle www.NINH | Call niDMM_CalAdjustOffset with the following parameters: |  |
|                            | Instrument_Handle: Cal Session                            |  |
| Range error out            | Mode: NIDMM_VAL_DC_CURRENT                                |  |
| error in (no error) ****** | Range: 3                                                  |  |
| Input Resistance           | Input_Resistance:                                         |  |
|                            | NIDMM_VAL_RESISTANCE_NA                                   |  |

| LabVIEW Block Diagram                                                             | C/C++ Function Call                                                                           |  |
|-----------------------------------------------------------------------------------|-----------------------------------------------------------------------------------------------|--|
|                                                                                   | Call niDMM_CalAdjustOffset with the following parameters:                                     |  |
| instrument handle<br>Function<br>Range<br>error in (no error)<br>Input Resistance | Instrument_Handle: Cal Session<br>Mode: NIDMM_VAL_DC_CURRENT<br>Range: 1<br>Input_Resistance: |  |
|                                                                                   | NIDMM_VAL_RESISTANCE_NA                                                                       |  |

30. Reset the Calibrator.

### **Adjusting AC Current**

To adjust AC current for the NI 4065, complete the following steps:

- 1. Refer to Table 19 for the appropriate calibrator output and parameter values as you complete the following steps:
  - a. Call the niDMM Config Measurement VI. The niDMM Config Measurement VI is polymorphic. To change the selected instance of this polymorphic VI, right-click the VI and choose **Select Type** followed by **Resolution in Digits**.

| LabVIEW Block Diagram                                                                        | C/C++ Function Call                                                                                                    |
|----------------------------------------------------------------------------------------------|----------------------------------------------------------------------------------------------------|
| Resolution in Digits<br><b>instrument handle</b><br>Function<br>error in (no error)<br>Range | Call niDMM_ConfigureMeasurement<br>Digits with the following parameters:<br>Instrument_Handle: Cal Session<br>Resolution_Digits: 6.5<br>Measurement_Function:<br>NIDMM_VAL_DC_CURRENT<br>Range: 1.0 |

b. Call the niDMM Control VI.

| LabVIEW Block Diagram                           | C/C++ Function Call                               |
|-------------------------------------------------|---------------------------------------------------|
| instrument handle and the instrument handle out | Call niDMM_Control with the following parameters: |
| Control Action                                  | Instrument_Handle: Cal Session                    |
| error in (no error)                             | Control Action: Commit                            |

Note Configure the DMM for current mode before applying a current from the calibrator.

 $\mathbb{N}$ 

- c. On the calibrator, output the value listed in the *Calibrator Output* column in Table 19 for the current iteration. *Allow the calibrator output to settle before proceeding*.
- d. Call the niDMM Cal Adjust Gain VI.

| LabVIEW Block Diagram                                                                                                    | C/C++ Function Call                                                                                                    |
|----------------------------------------------------------------------------------------------------|----------------------------------------------------------------------------------------------------|
|                                                                                                    | Call niDMM_CalAdjustGain with the following parameters:                                                                                                    |
| Expected Value<br>instrument handle with the instrument handle out<br>Function<br>Range<br>error in (no error)<br>Input Resistance | Instrument_Handle: Cal Session<br>Mode: NIDMM_VAL_AC_CURRENT<br>Range: Set as shown in Table 19 for the<br>current iteration<br>Input_Resistance:<br>NIDMM_VAL_RESISTANCE_NA<br>Expected_Value: Set as shown in<br>Table 19 for the current iteration |

2. Repeat step 1 for each of the remaining iterations listed in Table 19.

|           | Calibrator O  | utput   | niDMM Cal Adjust Gain Parameters |                    |  |
|-----------|---------------|---------|----------------------------------|--------------------|--|
| Iteration | Amplitude (A) | f (kHz) | Range (A)                        | Expected Value (A) |  |
| 1         | 2.2           | 1       | 3                                | 2.2                |  |
| 2         | 1.1           | 1       | 3                                | 1.1                |  |
| 3         | 0.06          | 1       | 3                                | 0.06               |  |
| 4         | 0.5           | 1       | 0.5                              | 0.5                |  |
| 5         | 0.25          | 1       | 0.5                              | 0.25               |  |
| 6         | 0.01          | 1       | 0.5                              | 0.01               |  |
| 7         | 0.1           | 1       | 0.1                              | 0.1                |  |
| 8         | 0.05          | 1       | 0.1                              | 0.05               |  |
| 9         | 2 m           | 1       | 0.1                              | 2 m                |  |
| 10        | 0.01          | 1       | 0.01                             | 0.01               |  |
| 11        | 5 m           | 1       | 0.01                             | 5 m                |  |
| 12        | 200 µ         | 1       | 0.01                             | 200 m              |  |

 Table 19.
 AC Current Settings

3. Reset the calibrator.

#### **Completing the Adjustment Procedures**

Call the niDMM Close External Cal VI to complete the adjustment procedure for the NI 4065 and close the session.

| LabVIEW Block Diagram | C/C++ Function Call                                                                                                    |
|-----------------------|----------------------------------------------------------------------------------------------------|
|                       | Call niDMM_CloseExtCal with the following parameters:                                                                                                    |
| instrument handle     | Instrument_Handle: Cal Session<br>Action:<br>NIDMM_EXTCAL_ACTION_SAVE if the<br>results of the calibration are satisfactory,<br>and you want to save the new calibration<br>coefficients to the EEPROM.<br>Otherwise,<br>Action:<br>NIDMM_EXTCAL_ACTION_ABORT if the<br>results of the calibration are<br>unsatisfactory, and you want to restore<br>the original calibration coefficients to the<br>EEPROM. |

# **Verification Limits**

This section includes the verification limits for DC voltage, AC voltage, 4-wire resistance, 2-wire resistance, DC current, and AC current for the NI 4065. Compare these limits to the results in the *Verification Procedures* section.

**Note** Use the values in the 24-Hour Limits column for a post-adjustment verification *only*. Otherwise, use the values in the 1-Year Limits column.

Limits in the following tables are based upon the August 2010 edition of the *NI 4065 Specifications*. Refer to the most recent NI 4065 Specifications online at ni.com/manuals. If a more recent edition of the specifications is available, recalculate the limits based upon the latest specifications.

# DC Voltage

| Calibrator |           | Input        | 1-Year Limits |              | 24-Hour       | Limits      |
|------------|-----------|--------------|---------------|--------------|---------------|-------------|
| Amplitude  | Range (V) | Resistance   | Lower         | Upper        | Lower         | Upper       |
| 0 V        | 1         | >10 GΩ/10 MΩ | -12 μV        | 12 µV        | -8 μV         | 8 μV        |
| 0 V        | 10        | >10 GΩ/10 MΩ | -120 μV       | 120 µV       | $-70 \ \mu V$ | 70 µV       |
| 0 V        | 100       | 10 MΩ        | -1.2 mV       | 1.2 mV       | -0.8 mV       | 0.8 mV      |
| 0 V        | 300       | 10 MΩ        | -12 mV        | 12 mV        | -7.2 mV       | 7.2 mV      |
| 100 mV     | 100 m     | >10 GΩ/10 MΩ | 0.0999875 V   | 0.1000125 V  | 0.099994 V    | 0.100006 V  |
| -100 mV    | 100 m     | >10 GΩ/10 MΩ | -0.1000125 V  | -0.0999875 V | -0.100006 V   | -0.099994 V |
| 1 V        | 1         | >10 GΩ/10 MΩ | 0.999898 V    | 1.000102 V   | 0.999972 V    | 1.000028 V  |
| -1 V       | 1         | >10 GΩ/10 MΩ | -1.000102 V   | -0.999898 V  | -1.000028 V   | -0.999972 V |
| 10 V       | 10        | >10 GΩ/10 MΩ | 9.99898 V     | 10.00102 V   | 9.99978 V     | 10.00022 V  |
| -10 V      | 10        | >10 GΩ/10 MΩ | -10.00102 V   | -9.99898 V   | -10.00022 V   | –9.99978 V  |
| 100 V      | 100       | 10 MΩ        | 99.9878 V     | 100.0122 V   | 99.9972 V     | 100.0028 V  |
| -100 V     | 100       | 10 MΩ        | -100.0122 V   | –99.9878 V   | -100.0028 V   | –99.9972 V  |
| 300 V      | 300       | 10 MΩ        | 299.955 V     | 300.045 V    | 299.9868 V    | 300.0132 V  |
| -300 V     | 300       | 10 MΩ        | -300.045 V    | –299.955 V   | -300.0132 V   | –299.9868 V |

Table 20. DC Voltage Verification Limits

# AC Voltage

| Table 21. | AC Voltage | Verification | Limits |
|-----------|------------|--------------|--------|
|-----------|------------|--------------|--------|

| Calibrate | or Output |           | 1-Year Limits |          | 24-Hou    | r Limits  |
|-----------|-----------|-----------|---------------|----------|-----------|-----------|
| Amplitude | Frequency | Range (V) | Lower         | Upper    | Lower     | Upper     |
| 4 mV      | 1 kHz     | 200 m     | 3.892 mV      | 4.108 mV | 3.912 mV  | 4.088 mV  |
| 20 mV     | 1 kHz     | 200 m     | 19.86 mV      | 20.14 mV | 19.88 mV  | 20.12 mV  |
| 200 mV    | 1 kHz     | 200 m     | 199.5 mV      | 200.5 mV | 199.52 mV | 200.48 mV |
| 40 mV     | 1 kHz     | 2         | 38.92 mV      | 41.08 mV | 39.12 mV  | 40.88 mV  |
| 200 mV    | 1 kHz     | 2         | 198.6 mV      | 201.4 mV | 198.8 mV  | 201.2 mV  |
| 2 V       | 1 kHz     | 2         | 1.995 V       | 2.005 V  | 1.9952 V  | 2.0048 V  |
| 400 mV    | 1 kHz     | 20        | 389.2 mV      | 410.8 mV | 391.2 mV  | 408.8 mV  |
| 2 V       | 1 kHz     | 20        | 1.986 V       | 2.014 V  | 1.988 V   | 2.012 V   |

| Calibrat  | Calibrator Output |           | 1-Year Limits |           | 24-Hou    | r Limits  |
|-----------|-------------------|-----------|---------------|-----------|-----------|-----------|
| Amplitude | Frequency         | Range (V) | Lower         | Upper     | Lower     | Upper     |
| 20 V      | 1 kHz             | 20        | 19.95 V       | 20.05 V   | 19.952 V  | 20.048 V  |
| 6 V       | 1 kHz             | 300       | 5.838 V       | 6.162 V   | 5.868 V   | 6.132 V   |
| 30 V      | 1 kHz             | 300       | 29.79 V       | 30.21 V   | 29.82 V   | 30.18 V   |
| 300 V     | 1 kHz             | 300       | 299.25 V      | 300.75 V  | 299.28 V  | 300.72 V  |
| 200 mV    | 10 Hz             | 200 m     | 195.9 mV      | 204.1 mV  | 196.92 mV | 203.08 mV |
| 200 mV    | 40 Hz             | 200 m     | 195.9 mV      | 204.1 mV  | 196.92 mV | 203.08 mV |
| 200 mV    | 20 kHz            | 200 m     | 199.5 mV      | 200.5 mV  | 199.52 mV | 200.48 mV |
| 200 mV    | 50 kHz            | 200 m     | 199.3 mV      | 200.7 mV  | 199.32 mV | 200.68 mV |
| 200 mV    | 100 kHz           | 200 m     | 196.84 mV     | 203.16 mV | 196.84 mV | 203.16 mV |
| 2 V       | 10 Hz             | 2         | 1.959 V       | 2.041 V   | 1.9692 V  | 2.0308 V  |
| 2 V       | 40 Hz             | 2         | 1.959 V       | 2.041 V   | 1.9692 V  | 2.0308 V  |
| 2 V       | 20 kHz            | 2         | 1.995 V       | 2.005 V   | 1.9952 V  | 2.0048 V  |
| 2 V       | 50 kHz            | 2         | 1.993 V       | 2.007 V   | 1.9932 V  | 2.0068 V  |
| 2 V       | 100 kHz           | 2         | 1.9684 V      | 2.0316 V  | 1.9684 V  | 2.0316 V  |
| 20 V      | 10 Hz             | 20        | 19.59 V       | 20.41 V   | 19.692 V  | 20.308 V  |
| 20 V      | 40 Hz             | 20        | 19.59 V       | 20.41 V   | 19.692 V  | 20.308 V  |
| 20 V      | 20 kHz            | 20        | 19.95 V       | 20.05 V   | 19.952 V  | 20.048 V  |
| 20 V      | 50 kHz            | 20        | 19.93 V       | 20.07 V   | 19.932 V  | 20.068 V  |
| 20 V      | 100 kHz           | 20        | 19.684 V      | 20.316 V  | 19.684 V  | 20.316 V  |
| 200 V     | 10 Hz             | 300       | 195.85 V      | 204.15 V  | 196.88 V  | 203.12 V  |
| 200 V     | 40 Hz             | 300       | 195.85 V      | 204.15 V  | 196.88 V  | 203.12 V  |
| 200 V     | 20 kHz            | 300       | 199.45 V      | 200.55 V  | 199.48 V  | 200.52 V  |
| 200 V     | 50 kHz            | 300       | 199.25 V      | 200.75 V  | 199.28 V  | 200.72 V  |
| 200 V     | 100 kHz           | 300       | 196.76 V      | 203.24 V  | 196.76 V  | 203.24 V  |

 Table 21. AC Voltage Verification Limits (Continued)

### **4-Wire Resistance**

|                                                                                |                  | Limits, 1-      | Year (±)     | Limits, 24-hour (±) |              |  |  |
|--------------------------------------------------------------------------------|------------------|-----------------|--------------|---------------------|--------------|--|--|
| Calibrator Resistance                                                          | Range $(\Omega)$ | ppm of Reading* | ppm of Range | ppm of Reading*     | ppm of Range |  |  |
| 0 Ω                                                                            | 100              |                 |              |                     |              |  |  |
| 10 Ω                                                                           | 100              | 110             | 40           | 30                  | 30           |  |  |
| 100 Ω                                                                          | 100              |                 |              |                     |              |  |  |
| 0 Ω                                                                            | 1 k              |                 |              |                     |              |  |  |
| 100 Ω                                                                          | 1 k              | 110             | 20           | 20                  | 8            |  |  |
| 1 kΩ                                                                           | 1 k              |                 |              |                     |              |  |  |
| 0 Ω                                                                            | 10 k             |                 |              |                     |              |  |  |
| 1 kΩ                                                                           | 10 k             | 110             | 20           | 20                  | 8            |  |  |
| 10 kΩ                                                                          | 10 k             |                 |              |                     |              |  |  |
| 0 Ω                                                                            | 100 k            |                 |              |                     |              |  |  |
| 10 kΩ                                                                          | 100 k            | 110             | 20           | 20                  | 8            |  |  |
| 100 kΩ                                                                         | 100 k            |                 |              |                     |              |  |  |
| 0 Ω                                                                            | 1 M              |                 |              |                     |              |  |  |
| 100 kΩ                                                                         | 1 M              | 125             | 24           | 20                  | 12           |  |  |
| 1 MΩ                                                                           | 1 M              |                 |              |                     |              |  |  |
| * ppm of Reading applied to displayed discrete resistance value of calibrator. |                  |                 |              |                     |              |  |  |

 Table 22.
 4-Wire Resistance Verification Tolerances

## 2-Wire Resistance

| Table 23. | 2-Wire | Resistance | Verification | Tolerances |
|-----------|--------|------------|--------------|------------|
|-----------|--------|------------|--------------|------------|

|                       |           | Limits, 1-      | Year (±)     | Limits, 24-hour (±) |              |
|-----------------------|-----------|-----------------|--------------|---------------------|--------------|
| Calibrator Resistance | Range (Ω) | ppm of Reading* | ppm of Range | ppm of Reading*     | ppm of Range |
| 10 Ω                  | 100       | 110             | 2040         | 30                  | 2030         |
| 100 Ω                 | 100       | 110             |              |                     |              |
| 100 Ω                 | 1 k       | 110             | 220          | 20                  | 208          |
| 1 kΩ                  | 1 k       | 110             |              |                     |              |
| 1 kΩ                  | 10 k      | 110             | 40           | 20                  | 29           |
| 10 kΩ                 | 10 k      | 110             |              | 20                  | 28           |

|                                                                                |           | Limits, 1-                                                                                   | -Year (±)    | Limits, 24-hour (±) |              |  |  |
|--------------------------------------------------------------------------------|-----------|----------------------------------------------------------------------------------------------|--------------|---------------------|--------------|--|--|
| Calibrator Resistance                                                          | Range (Ω) | ppm of Reading*                                                                              | ppm of Range | ppm of Reading*     | ppm of Range |  |  |
| 10 kΩ                                                                          | 100 k     | 110                                                                                          | 22           | 20                  | 10           |  |  |
| 100 kΩ                                                                         | 100 k     | Limits, I           ppm of Reading*           110           125           500           8000 |              |                     |              |  |  |
| 100 kΩ                                                                         | 1 M       | 125                                                                                          | 24           | 20                  | 12           |  |  |
| 1 MΩ                                                                           | 1 M       | 125                                                                                          |              |                     |              |  |  |
| 1 MΩ                                                                           | 10 M      | 500                                                                                          | 24           | 150                 | 12           |  |  |
| 10 MΩ                                                                          | 10 M      | 500                                                                                          |              |                     |              |  |  |
| 10 MΩ                                                                          | 100 M     | 8000                                                                                         | 60           | 2000                | 24           |  |  |
| 100 ΜΩ                                                                         | 100 M     | 8000                                                                                         |              |                     |              |  |  |
| * ppm of Reading applied to displayed discrete resistance value of calibrator. |           |                                                                                              |              |                     |              |  |  |

Table 23. 2-Wire Resistance Verification Tolerances (Continued)

**Table 24.** 2-Wire 0  $\Omega$  Resistance Verification Tolerances

| Shorting Bar | Range (Ω) | Limits, 1-Year (±ppm) | Limits, 24-hour (±ppm) |
|--------------|-----------|-----------------------|------------------------|
| 0 Ω          | 100 M     | 60                    | 24                     |
| 0 Ω          | 10 M      | 24                    | 12                     |
| 0 Ω          | 1 M       | 24                    | 12                     |
| 0 Ω          | 100 k     | 22                    | 10                     |
| 0 Ω          | 10 k      | 40                    | 28                     |
| 0 Ω          | 1 k       | 220                   | 208                    |
| 0 Ω          | 100       | 2040                  | 2030                   |

# **DC Current**

Table 25. DC Current Verification Limits

|                      |           | 1-Year Limits |            | 24-Hour Limits |            |
|----------------------|-----------|---------------|------------|----------------|------------|
| Calibrator Amplitude | Range (A) | Lower         | Upper      | Lower          | Upper      |
| -10 mA               | 10 m      | -10.007 mA    | –9.993 mA  | -10.0015 mA    | –9.9985 mA |
| 0 A                  | 10 m      | -2 μA         | 2 μΑ       | -1 μA          | 1 μΑ       |
| 10 mA                | 10 m      | 9.993 mA      | 10.007 mA  | 9.9985 mA      | 10.0015 mA |
| -100 mA              | 100 m     | -100.055 mA   | –99.945 mA | -100.014 mA    | –99.986 mA |
| 0 A                  | 100 m     | -5 μA         | 5 μΑ       | -4 μA          | 4 μΑ       |

|                      |           | 1-Year Limits |             | 24-Hour Limits |             |
|----------------------|-----------|---------------|-------------|----------------|-------------|
| Calibrator Amplitude | Range (A) | Lower         | Upper       | Lower          | Upper       |
| 100 mA               | 100 m     | 99.945 mA     | 100.055 mA  | 99.986 mA      | 100.014 mA  |
| -1 A                 | 1         | -1.0011 A     | -0.9989 A   | -1.00056 A     | -0.99944 A  |
| 0 A                  | 1         | -100 μA       | 100 µA      | -60 μA         | 60 µA       |
| 1 A                  | 1         | 0.9989 A      | 1.0011 A    | 0.99944 A      | 1.00056 A   |
| -2.2 A               | 3         | -2.204241 A   | -2.195759 A | -2.203801 A    | -2.196199 A |
| 0 A                  | 3         | -600 μA       | 600 µA      | -600 μA        | 600 µA      |
| 2.2 A                | 3         | 2.195759 A    | 2.204241 A  | 2.196199 A     | 2.203801 A  |

Table 25. DC Current Verification Limits (Continued)

## **AC Current**

| Calibrator Output |           |           | 1-Year   | Limits    | 24-Hour Limits |           |
|-------------------|-----------|-----------|----------|-----------|----------------|-----------|
| Amplitude         | Frequency | Range (A) | Lower    | Upper     | Lower          | Upper     |
| 200 μΑ            | 1 kHz     | 10 m      | 193.4 µA | 206.6 µA  | 194.4 µA       | 205.6 µA  |
| 1 mA              | 1 kHz     | 10 m      | 0.991 mA | 1.009 mA  | 0.992 mA       | 1.008 mA  |
| 10 mA             | 1 kHz     | 10 m      | 9.964 mA | 10.036 mA | 9.965 mA       | 10.035 mA |
| 2 mA              | 1 kHz     | 100 m     | 1.934 mA | 2.066 mA  | 1.944 mA       | 2.056 mA  |
| 10 mA             | 1 kHz     | 100 m     | 9.91 mA  | 10.09 mA  | 9.92 mA        | 10.08 mA  |
| 100 mA            | 1 kHz     | 100 m     | 99.64 mA | 100.36 mA | 99.65 mA       | 100.35 mA |
| 10 mA             | 1 kHz     | 500 m     | 9.67 mA  | 10.33 mA  | 9.72 mA        | 10.28 mA  |
| 50 mA             | 1 kHz     | 500 m     | 49.55 mA | 50.45 mA  | 49.6 mA        | 50.4 mA   |
| 500 mA            | 1 kHz     | 500 m     | 498.2 mA | 501.8 mA  | 498.25 mA      | 501.75 mA |
| 60 mA             | 1 kHz     | 3         | 58.02 mA | 61.98 mA  | 58.32 mA       | 61.68 mA  |
| 300 mA            | 1 kHz     | 3         | 297.3 mA | 302.7 mA  | 297.6 mA       | 302.4 mA  |
| 2.2 A             | 1 kHz     | 3         | 2.1916 A | 2.2084 A  | 2.1919 A       | 2.2081 A  |

 Table 26.
 AC Current Verification Limits

# **Appendix A: Calibration Options**

The complete calibration process consists of verifying, adjusting, and reverifying a device. During verification, you compare the measured performance to an external standard of known measurement uncertainty to confirm the product meets or exceeds specifications. Figure 9 shows the procedural flow for verification. During adjustment, you correct the measurement error of the device by adjusting the calibration constants and storing the new calibration constants in the EEPROM. Figure 10 shows the procedural flow for adjustment.

The calibration sequence is as follows:

- 1. Verify the operation of the NI 4065 using the 1-year accuracy limits (or the 90-day accuracy limits if it has been calibrated within that time).
- 2. Adjust the NI 4065.
- 3. Reverify the NI 4065 using the 24-hour accuracy limits (or the 1-year accuracy limits when the 24-hour limits are not specified).

**Note** You must compare the verification limits provided in this procedure with the most recent specifications. Refer to the latest *NI 4065 Specifications* at ni.com/manuals.

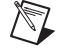

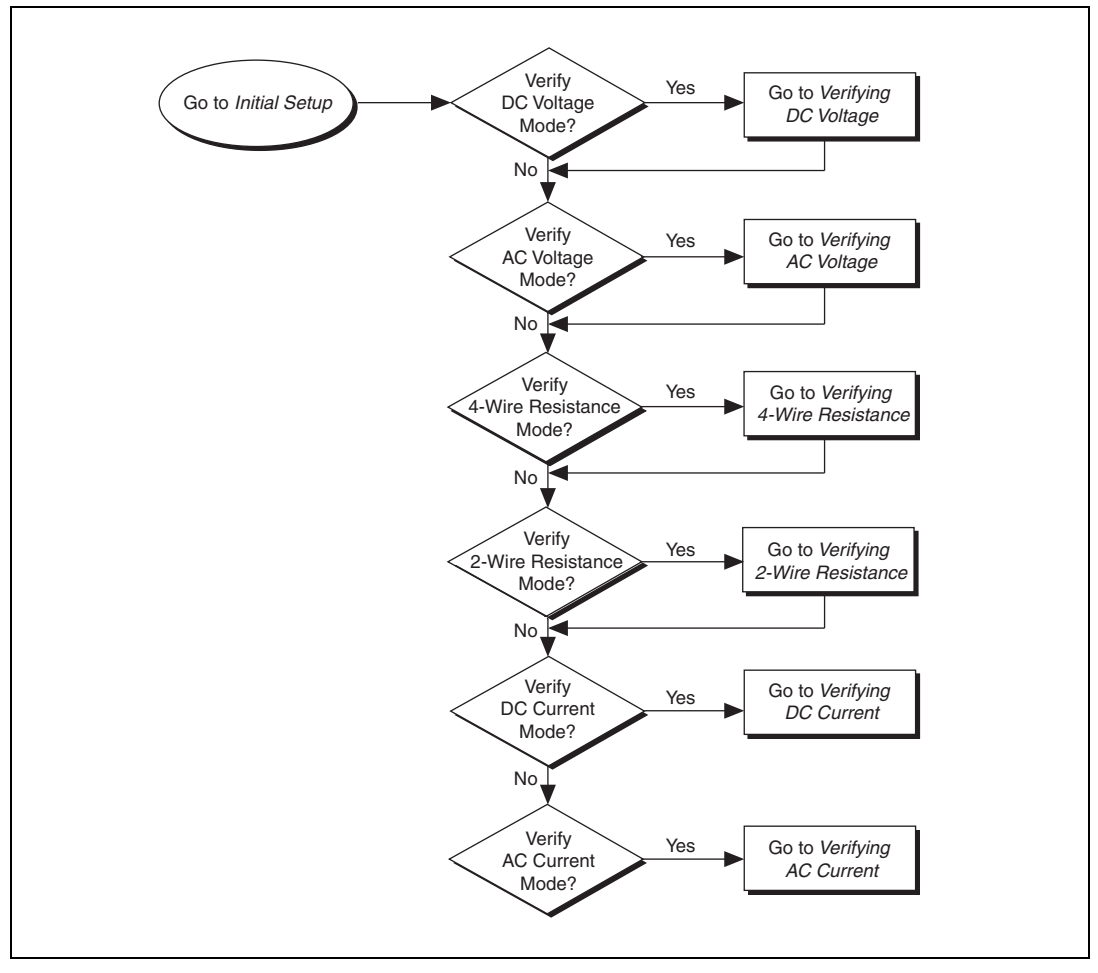

Figure 9. Verification Procedures Flowchart

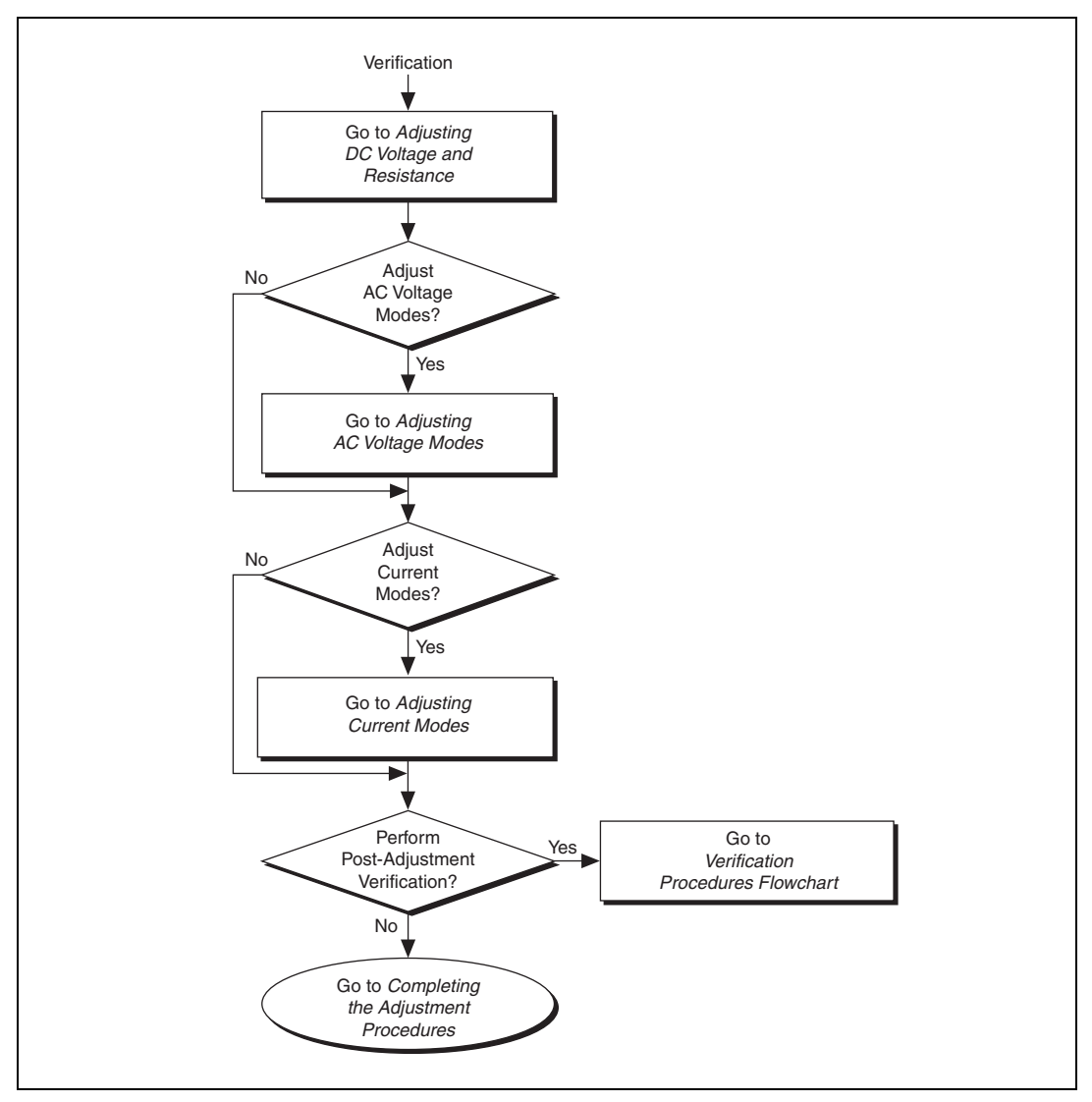

Figure 10. Adjustment Procedures Flowchart

# Where to Go for Support

The National Instruments Web site is your complete resource for technical support. At ni.com/support you have access to everything from troubleshooting and application development self-help resources to email and phone assistance from NI Application Engineers.

A Declaration of Conformity (DoC) is our claim of compliance with the Council of the European Communities using the manufacturer's declaration of conformity. This system affords the user protection for electromagnetic compatibility (EMC) and product safety. You can obtain the DoC for your product by visiting ni.com/certification. If your product supports calibration, you can obtain the calibration certificate for your product at ni.com/calibration.

National Instruments corporate headquarters is located at 11500 North Mopac Expressway, Austin, Texas, 78759-3504. National Instruments also has offices located around the world to help address your support needs. For telephone support in the United States, create your service request at ni.com/support and follow the calling instructions or dial 512 795 8248. For telephone support outside the United States, visit the Worldwide Offices section of ni.com/niglobal to access the branch office Web sites, which provide up-to-date contact information, support phone numbers, email addresses, and current events.

CVI, LabVIEW, National Instruments, NI, ni.com, the National Instruments corporate logo, and the Eagle logo are trademarks of National Instruments Corporation. Refer to the *Trademark* Information at ni.com/trademarks for other National Instruments trademarks. The mark LabWindows is used under a license from Microsoft Corporation. Windows is a registered trademark of Microsoft Corporation in the United States and other countries. Other product and company names mentioned herein are trademarks or trade names of their respective companies. For patents covering National Instruments products/technology, refer to the appropriate location: **Help»Patents** in your software, the patents.txt file on your media, or the National Instruments Patent Notice at ni.com/patents. Refer to the Azional Instruments global trade compliance policy and how to obtain relevant HTS codes, ECCNs, and other import/export data.

© 2007–2011 National Instruments Corporation. All rights reserved.